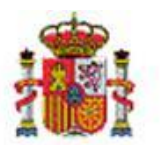

INTERVENCIÓN GENERAL DE LA ADMINISTRACIÓN DEL ESTADO

OFICINA DE INFORMÁTICA PRESUPUESTARIA DIVISIÓN DE APLICACIONES DE CONTABILIDAD Y CONTROL

# DocelWeb

# Firma en movilidad con DocelWeb

## Tabla de contenido

| 1 | INTE | RODUCCIÓN                                                                    | 3  |
|---|------|------------------------------------------------------------------------------|----|
| 2 | REQ  | UISITOS Y ACTUACIONES PREVIAS                                                | 3  |
|   | 2.1  | Ser usuario de DocelWeb                                                      | 3  |
|   | 2.2  | Disponer de un dispositivo móvil con sistema operativo (S.O.) Android o iOS. | 3  |
|   | 2.3  | Realizar la configuración del dispositivo                                    | 4  |
| 3 | CON  | IFIGURACIÓN EN DISPOSITIVOS CON S.O. ANDROID                                 | 4  |
|   | 3.1  | Instalación de Certificado                                                   | 4  |
|   | 3.2  | Instalación de la app Cliente @firma en el dispositivo móvil.                | 4  |
|   | 3.3  | Acceso a DocelWeb                                                            | 5  |
|   | 3.4  | Prueba de firma en movilidad                                                 | 7  |
|   | 3.5  | Firma en movilidad                                                           | 11 |
| 4 | CON  | IFIGURACIÓN EN DISPOSITIVOS CON S.O. IOS                                     | 16 |
|   | 4.1  | Instalación de Certificado                                                   | 16 |
|   | 4.2  | Instalación de la app Cliente @firma en el dispositivo móvil.                | 22 |
|   | 4.3  | Configuración del navegador Safari                                           | 27 |
|   |      |                                                                              |    |

| 4.4 | Acceso a DocelWeb.            | 29 |
|-----|-------------------------------|----|
|     |                               |    |
| 4.5 | Prueba de firma en movilidad. | 31 |
|     |                               |    |
| 4.6 | Firma en movilidad.           | 38 |

## Historial de versiones

| Fecha versión | Descripción       |
|---------------|-------------------|
| 13/01/2019    | Primera revisión. |

## 1 Introducción

DocelWeb surge en 2008 con vocación de centralizar y facilitar a sus usuarios la firma electrónica, y actualmente constituye uno de los portafirmas de referencia en el ámbito de la Administración General del Estado. En este contexto, es cada vez es más habitual el uso de dispositivos móviles (tablets, smartphones, etc.) en el puesto de trabajo, por lo que se han realizado diversas actuaciones para permitir el acceso y la firma a través de este tipo de dispositivos, indistintamente del lugar donde se encuentre el firmante. Estas actuaciones se han organizado bajo el paraguas de una estrategia de diseño web responsive, frente a la opción alternativa de llevar a cabo el desarrollo una app a medida. Esto tiene numerosas ventajas, como por ejemplo la facilidad de manejo para sus usuarios, que no deben aprender a utilizar una nueva aplicación.

En el proceso de mejora continua de DocelWeb queda no obstante camino por recorrer, teniendo en cuenta que esta es una novedad recientemente incorporada.

## 2 Requisitos y actuaciones previas

Para poder llevar a cabo la firma electrónica en movilidad desde DocelWeb, actualmente es necesario cumplir los requisitos que se detallan a continuación.

#### 2.1 Ser usuario de DocelWeb.

Para solicitar el acceso a la aplicación, es necesario seguir los pasos indicados en la siguiente web del Portal de la Administración Presupuestaria (<u>Solicitud de acceso</u>).

Nota: Desde el 1 de marzo de 2019 no es necesario contar con una preautorización.

#### 2.2 Disponer de un dispositivo móvil con sistema operativo (S.O.) Android o iOS.

Actualmente la firma en movilidad está disponible para dispositivos con el sistema operativo Android (por ej., Samsung) y sistema operativo iOS (iPads o iPhones).

<u>Nota:</u> Para el correcto funcionamiento de DocelWeb en dispositivos móviles es necesario que exista comunicación con la url de los servicios intermedios de storage/retrieve (<u>https://webpub4.igae.hacienda.gob.es</u>), usando estos servidores a efectos de autenticación un certificado de la FNMT, se ha detectado que algunas versiones anteriores a la versión 8 de Android y anterior a la versión 12 de iOS no incorporan el certificado raíz de la FNMT como certificado de confianza en los dispositivos móviles.

### 2.3 Realizar la configuración del dispositivo.

Dependiendo del tipo de dispositivo que posea tendrá que seguir el paso 3 (<u>configuración en dispositivos con</u> <u>S.O. Android</u>) o el paso 4 (<u>configuración en dispositivos con S.O. iOS</u>)

## 3 Configuración en dispositivos con S.O. Android

## 3.1 Instalación de Certificado.

Para instalar un certificado electrónico válido en su dispositivo móvil con sistema operativo Android debe seguir los siguientes pasos:

- Obtenga un certificado software válido a efectos de firma. Para la obtención del certificado, puede recurrir por ejemplo a la FNMT <u>https://www.sede.fnmt.gob.es/certificados/persona-fisica</u>
- Envíe el certificado al dispositivo móvil. Para ello tendrá que copiar al dispositivo móvil el fichero de su certificado (extensión \*.p12 o \*pfx.). Está copia se puede realizar mediante cable USB.
- Una vez en el dispositivo móvil, instale el certificado en el almacén de certificados.
  - Por ejemplo, en un dispositivo Samsung Galaxy A3 los pasos a seguir serían los siguientes:
    - Ir al menú ajuste → seguridad → Instalar certificados desde tarjeta SD.
    - Seleccionar el directorio donde se copió previamente el certificado.
  - En caso de utilizar un certificado descargado desde la FNMT pueden encontrar de utilidad la lectura de las preguntas frecuentes sobre instalación del certificado en Android. <u>https://www.sede.fnmt.gob.es/preguntas-frecuentes/android-mac</u>

<u>Nota</u>: Si tiene dudas respecto a cómo obtener un certificado válido e instalarlo en sus dispositivos móviles, consulte con sus servicios de informática. Si estos lo consideran oportuno, pueden contactarnos a través del buzón de la aplicación <u>portafirmas@igae.hacienda.gob.es</u>

## 3.2 Instalación de la app Cliente @firma en el dispositivo móvil.

Para instalar la app Cliente @firma, siga los siguientes pasos en su dispositivo móvil:

• Abra la "Tienda de Play Store"

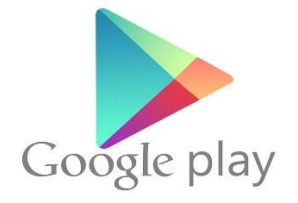

Ilustración 1. Icono de la app "Tienda de Play Store"

• Una vez dentro busque la app móvil "Cliente @firma móvil" y proceda a instalarla:

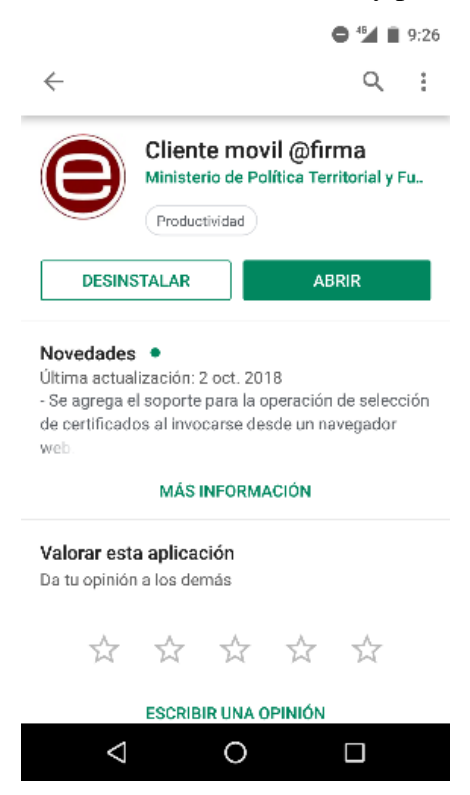

Ilustración 2. Captura de pantalla de la app "Cliente móvil @firma" desde la "Tienda de Play Store"

• Compruebe que la instalación se ha realizado correctamente, verificando que dispone del icono de acceso a la misma.

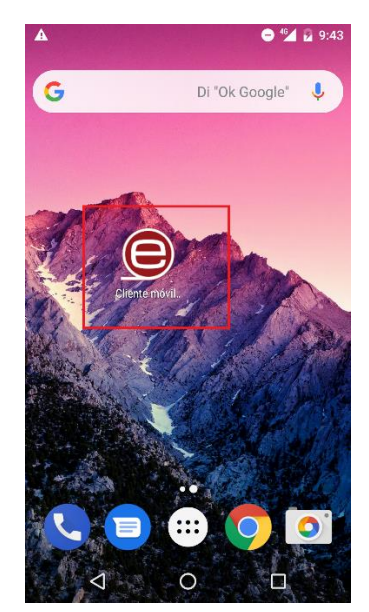

Ilustración 3. Icono de la app "Cliente móvil @firma"

#### 3.3 Acceso a DocelWeb

El acceso a DocelWeb desde dispositivos móviles es similar al caso en que se accede desde el escritorio. Concretamente, deberá seguir los siguientes pasos:

• Acceda al <u>PAP</u> y pulse sobre el panel "Acceso a los sistemas de Información".

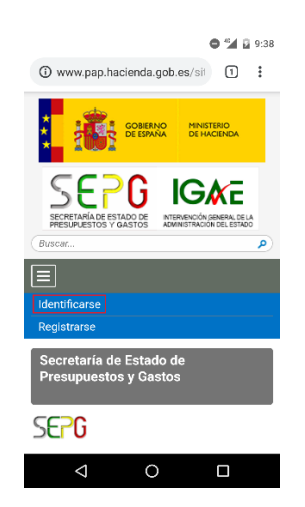

Ilustración 4. Captura de pantalla del acceso mediante el PAP

<u>Nota</u>: Recomendamos guardar el acceso directo a la página del PAP en el escritorio. Para ello en el navegador vaya a la parte superior derecha (icono con 3 puntos), pulse en esa opción y le aparecerá un menú desplegable, busque la titulada "Añadir a la pantalla de inicio", pulse en ella y ya tendrá un icono creado en su escritorio del dispositivo móvil.

• Pulse sobre el botón "Acceso con Certificado electrónico".

| ⊾<br>G | eneral de la Administración del Estado                                                                                                    |
|--------|----------------------------------------------------------------------------------------------------|
|        | Acceso de usuarios                                                                                                    |
|        | Usuario                                                                                                    |
|        | Contraseña                                                                                                    |
|        | Acceder con contraseña                                                                                                    |
|        | Acceso con Certificado<br>electrónico                                                                                                    |
|        | Relación de certificados admitidos                                                                                                    |
|        | Acceso con Cl@ve                                                                                                    |
|        | Solicitar confirmación por SMS                                                                                                    |
|        | El horario de servicio mínimo para el acceso a los<br>sistemas de información de la Secretaría de Estado<br>de Presumuestos y Gastos es de 8 a 22 h. de lunes a |
|        |                                                                                                    |

Ilustración 5. Acceso con Certificado electrónico

<u>Nota</u>: También tiene opción de acceder con usuario/contraseña, si bien esta opción será más lenta, al tener que introducir a mano sus credenciales, en caso de disponer ya de un certificado válido a efectos de firma.

• Seleccione el certificado.

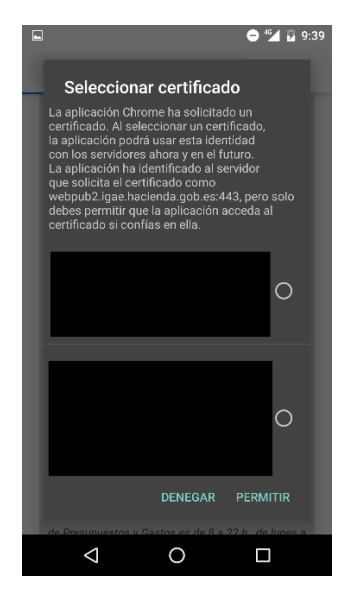

Ilustración 6. Selección del certificado

• Una vez en el escritorio de aplicaciones, seleccione DocelWeb.

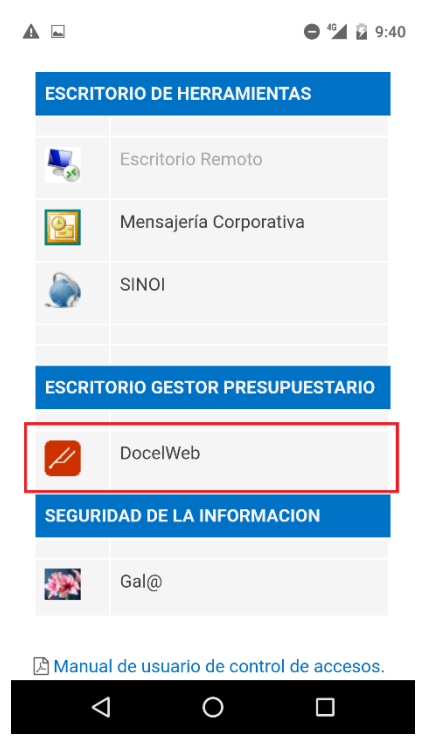

Ilustración 7. Escritorio de aplicaciones e icono correspondiente a DocelWeb.

#### 3.4 Prueba de firma en movilidad

En el primer acceso a la aplicación, se recomienda comprobar que en efecto puede realizarse la firma electrónica desde el dispositivo. Para ello, siga los siguientes pasos:

• Acceda a la opción "Comprobar firma".

| A                | e                   | · 12 | 10:13 |
|------------------|---------------------|------|-------|
| 🔒 ebpub2.ig      | gae.hacienda.gob.es | 2    | :     |
| Menú Inicio      |                     |      | ≡     |
|                  | Buzón de entrada    |      |       |
|                  | Buzón de salida     |      |       |
|                  | Enviar sugerencia   |      |       |
| IGAE Informática | Presupuestaria      | Acer | ca de |
|                  |                     |      |       |
|                  |                     |      |       |
|                  |                     |      |       |
|                  |                     |      |       |
|                  |                     |      |       |
|                  |                     |      |       |
|                  |                     |      |       |
| $\triangleleft$  | 0                   |      |       |

Ilustración 8. Pantalla principal DocelWeb.

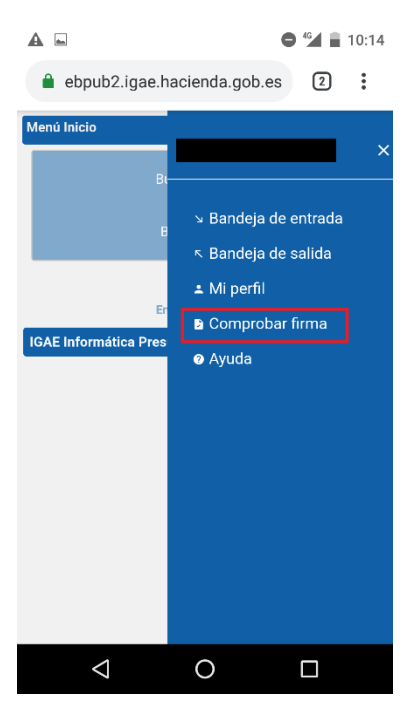

Ilustración 9. Opción comprobar firma.

• Pulse sobre el botón "Seleccionar certificado".

Ilustración 10. Pantalla de comprobar firma.

• Seleccione el certificado con el que tiene intención de firmar documentos.

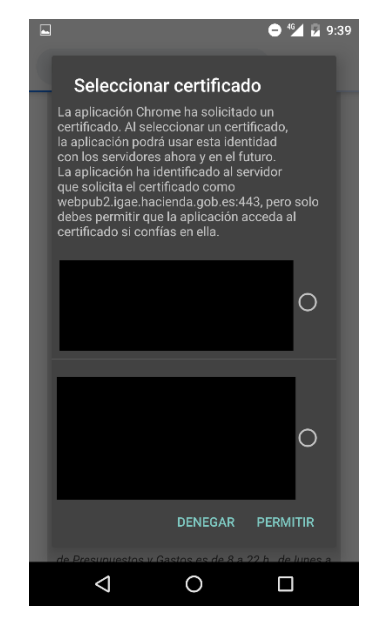

Ilustración 11. Selección del certificado.

Nota: Si una vez hecha la selección el navegador se minimiza, vuelva a abrirlo.

• Compruebe que el resultado de la validación del certificado. Si este es correcto se mostrará un recuadro verde con el siguiente aspecto:

| <b>▲</b> ■ ● <sup>6</sup> <b>1</b> 10:14                                                                              |  |  |  |  |  |  |  |
|----------------------------------------------------------------------------------------------------|--|--|--|--|--|--|--|
| ebpub2.igae.hacienda.gob.es 2                                                                                         |  |  |  |  |  |  |  |
| Comprobación funcionamiento de firma electrónica 🛛 😑                                                                  |  |  |  |  |  |  |  |
| CLIENTE DE FIRMA: 🔺 Asegúrese tener instalado Autofirm                                                                |  |  |  |  |  |  |  |
| SISTEMA OPERATIVO: Linux                                                                                              |  |  |  |  |  |  |  |
| NAVEGADOR: Chrome                                                                                                    |  |  |  |  |  |  |  |
| Seleccionar certificado                                                                                               |  |  |  |  |  |  |  |
| Certificado válido                                                                                                    |  |  |  |  |  |  |  |
| Prueba de firma                                                                                                    |  |  |  |  |  |  |  |
| La configuración de su equipo requiere tener instalada (<br>https://play.googla.com/store/apps/details?id=es.gob.afir |  |  |  |  |  |  |  |
|                                                                                                    |  |  |  |  |  |  |  |
| IGAE Informática Presupuestaria                                                                                       |  |  |  |  |  |  |  |
| < 0 □                                                                                                    |  |  |  |  |  |  |  |

Ilustración 12. Certificado válido.

<u>Nota</u>: Si esta validación no se pasara, entonces deberá revisar el certificado empleado con sus servicios de informática. Para ello puede realizar una segunda validación a través de aplicaciones como VALIDe, disponible en la siguiente url: <u>https://valide.redsara.es/valide/</u>

• Pulse sobre el botón "Prueba de firma".

| ▲ 🖬 🕒 🗳 🛔 10:14                                                                                                    |  |  |  |  |  |  |  |
|----------------------------------------------------------------------------------------------------|--|--|--|--|--|--|--|
| ebpub2.igae.hacienda.gob.es 2                                                                                         |  |  |  |  |  |  |  |
| Comprobación funcionamiento de firma electrónica                                                                      |  |  |  |  |  |  |  |
| CLIENTE DE FIRMA: 🔺 Asegúrese tener instalado Autofirm                                                                |  |  |  |  |  |  |  |
| SISTEMA OPERATIVO: Linux                                                                                              |  |  |  |  |  |  |  |
| NAVEGADOR: Chrome                                                                                                    |  |  |  |  |  |  |  |
| Seleccionar certificado                                                                                               |  |  |  |  |  |  |  |
| Certificado válido<br>5641204d414e5a414                                                                               |  |  |  |  |  |  |  |
| Prueba de firma                                                                                                    |  |  |  |  |  |  |  |
| La configuración de su equipo requiere tener instalada (<br>https://play.google.com/store/epps/details?ld=es.gob.afir |  |  |  |  |  |  |  |
| IGAE Informática Presupuestaria                                                                                       |  |  |  |  |  |  |  |
| ⊲ O □                                                                                                    |  |  |  |  |  |  |  |

Ilustración 13. Pantalla selección prueba de firma.

• Seleccione el certificado con el que tiene intención de firmar documentos.

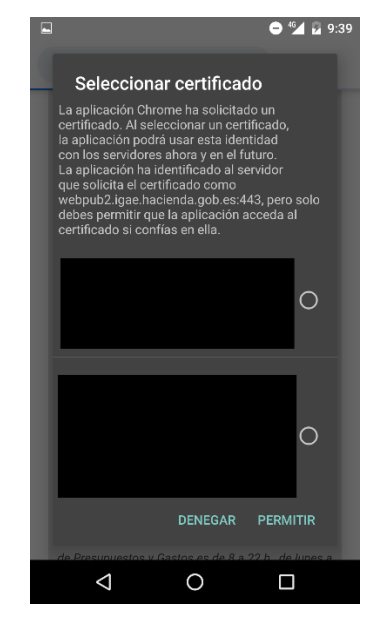

Ilustración 14. Seleccionar certificado.

Nota: Si una vez hecha la selección el navegador se minimiza, vuelva a abrirlo.

• Compruebe el resultado de la prueba de firma. Si este es correcto se mostrará un recuadro verde con el siguiente aspecto:

| A 🖬 🗢 🛀 🖬 10:15                                                                                                    |
|----------------------------------------------------------------------------------------------------|
| ebpub2.igae.hacienda.gob.es 2                                                                                                    |
| CLIENTE DE FIRMA: 🔺 Asegúrese tener instalado Autofirm                                                                                                  |
| SISTEMA OPERATIVO: Linux                                                                                                    |
| NAVEGADOR: Chrome                                                                                                    |
| Seleccionar certificado                                                                                                    |
| Certificado válldo<br>2.5.4.4=#0c0e455354455641204d414e5a414                                                                                            |
| Prueba de firma                                                                                                    |
| La configuración de su equipo requiere tener instalada (<br>https://play.google.com/store/apps/details?id=es.gob.afir                                   |
| PRUEBA DE FIRMA CORRECTA<br>La prueba de firma ha sido ejecutada con éxito.<br>La configuración de su PC permite firmar<br>documentos en la aplicación. |
| ⊲ O □                                                                                                    |

• Ilustración 15. Pantalla prueba de firma correcta.

<u>Nota</u>: Si la prueba de firma no resultara satisfactoria, contacte con sus servicios de informática para verificar que se cumplen los requisitos de firma. Si estos lo consideran oportuno, pueden contactarnos a través del buzón de la aplicación <u>portafirmas@igae.hacienda.gob.es</u>

### 3.5 Firma en movilidad

Una vez se accede a DocelWeb, por defecto se carga la pantalla de inicio, cuyo aspecto variará dependiendo del tamaño de la pantalla del dispositivo con que se acceda:

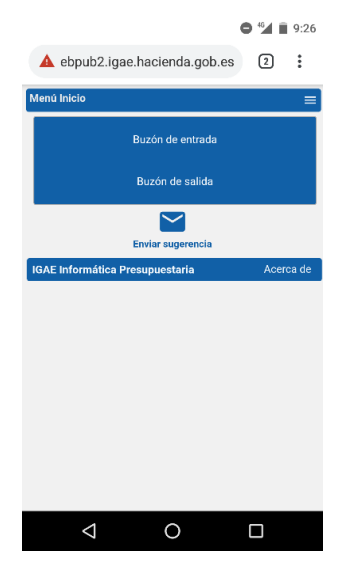

Ilustración 16. Pantalla de inicio de DocelWeb desde un teléfono móvil

Desde esta pantalla, se ofrecen las siguientes opciones al usuario:

• Menú de navegación:

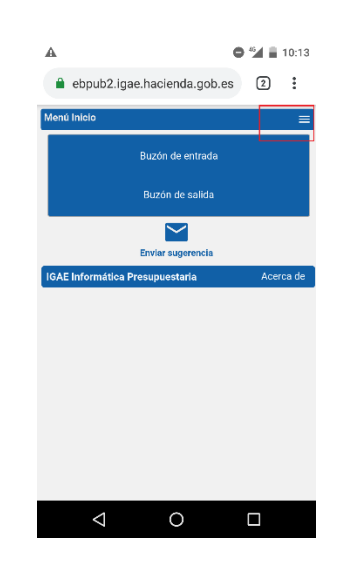

Ilustración 17. Icono del menú de navegación.

- Está disponible en todas las pantallas.
- Permite saltar directamente entre las siguientes opciones:
  - Buzón de entrada
    - Buzón de salida
  - Mi perfil

- Comprobar firma
- Ayuda
- Buzón de entrada
- Buzón de salida

• Envío de sugerencias

Todas estas opciones están igualmente disponibles cuando se accede desde escritorio, y pueden consultarse en la Ayuda de la aplicación.

A continuación se detallan los pasos correspondientes a un caso de uso sencillo de acceso al buzón de entrada y firma de una solicitud pendiente:

• Pulsar sobre la opción "Buzón de entrada". Una vez dentro podrá ver todas las solicitudes pendientes de firma. El aspecto del buzón de entrada es el siguiente:

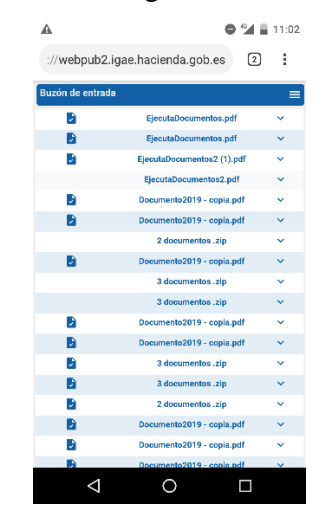

Ilustración 18. Pantalla del buzón de entrada.

• Para acceder a la solicitud y trabajar con ella tendrá que pulsar en el icono de la parte derecha con forma de flecha hacia abajo.

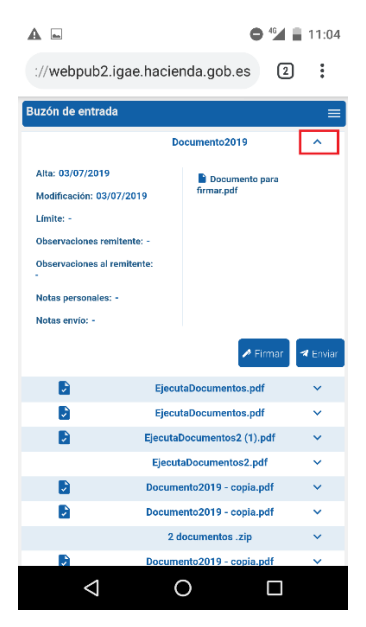

Ilustración 19. Pantalla de visualización de la solicitud.

- Desde esta pantalla tendrá tres opciones principales, que se detallan a continuación: 1) Visualizar el documento o documentos que componen la solicitud; 2) Firmar la solicitud (se firmarán únicamente aquellos documentos que requieran firma); 3) Enviar la solicitud a otro usuario de DocelWeb.
- Para visualizar un documento es necesario pulsar sobre el nombre del documento en cuestión. A continuación, se descargará a nuestro dispositivo móvil un documento tipo PDF que será la copia imprimible del mismo (figurando en la parte izquierda una banda lateral con un código electrónico que nos permitirá comprobar la autenticidad del documento)

<u>Nota</u>: Este comportamiento de la aplicación difiere respecto al escenario en que se accede desde un PC, ya que en ese otro caso se abre el visor de documentos, con el margen de firma y el contenido original.

• Para firmar la solicitud se debe pulsar en el botón firmar.

| <b>A </b>                                          |         | • 4                       | 11:04       |
|----------------------------------------------------|---------|---------------------------|-------------|
| ://webpub2.iga                                     | e.hacie | nda.gob.es                | 2:          |
| Buzón de entrada                                   | -       |                           | =           |
|                                                    | D       | ocumento2019              | ^           |
| Alta: 03/07/2019<br>Modificación: 03/07/2          | 019     | Documento para firmar.pdf |             |
| Límite: -<br>Observaciones remiter                 | te: -   |                           |             |
| Observaciones al remit<br>-<br>Notas personales: - | ente:   |                           |             |
| Notas envío: -                                     |         | 🖍 Firma                   | ir 🖪 Enviar |
|                                                    | Ejecu   | taDocumentos.pdf          | ~           |
|                                                    | Ejecu   | taDocumentos.pdf          | ~           |
| 2                                                  | Ejecuta | Documentos2 (1).pdf       | ~           |
|                                                    | Ejecut  | aDocumentos2.pdf          | ~           |
| 2                                                  | Docum   | ento2019 - copia.pdf      | ~           |
| D.                                                 | Docum   | ento2019 - copia.pdf      | ~           |
|                                                    | 2 0     | locumentos .zip           | <b>*</b>    |
|                                                    | Docum   | ento2019 - copia.pdf      | ~           |
| $\triangleleft$                                    | (       |                           |             |

Ilustración 20. Pantalla conteniendo la solicitud.

 A continuación se carga la pantalla de firma, en la cual se puede firmar el documento pulsando el botón "He leído los documentos que se van a firmar y firmo". Alternativamente, existe la opción de modificar previamente la información de firma (con un comportamiento similar a cuando se accede desde un PC).

| <b>A =</b>                        | 🗢 🏰 📕 11:04                          |  |  |  |  |
|-----------------------------------|--------------------------------------|--|--|--|--|
| ://webpub2.igae.hacienda.gob.es 2 |                                      |  |  |  |  |
| Firma                             | ≡                                    |  |  |  |  |
| Datos de firma                    |                                      |  |  |  |  |
| Certificado<br>cacheado           | CN=DESCRIPCION ENTORNO<br>DESARROLLO |  |  |  |  |
| Devolución<br>Automática          | Sí                                   |  |  |  |  |
| Documentos:                       | Documento para firmar.pdf            |  |  |  |  |
| Modifi                            | car información de firma             |  |  |  |  |
|                                   |                                      |  |  |  |  |
| He leido los do                   | cumentos que se van a firmar y FIRMO |  |  |  |  |
|                                   |                                      |  |  |  |  |
|                                   |                                      |  |  |  |  |
|                                   |                                      |  |  |  |  |
|                                   |                                      |  |  |  |  |
|                                   |                                      |  |  |  |  |
|                                   |                                      |  |  |  |  |
| $\bigtriangledown$                | 0                                    |  |  |  |  |
|                                   |                                      |  |  |  |  |

Ilustración 21. Pantalla de firma.

• Si se pulsa el botón "He leído los documentos que se van a firmar y firmo", se solicitará el certificado a emplear para firmar la solicitud.

|   | <b>e</b> 42                                                                                                    | 9:39   |
|---|----------------------------------------------------------------------------------------------------|--------|
|   | Seleccionar certificado                                                                                                    |        |
| l | La aplicación Chrome ha solicitado un<br>certificado. Al seleccionar un certificado,<br>la aplicación podrá usar esta identidad<br>con los servidores ahora y en el futuro.<br>La aplicación ha identificada da servidor<br>que solicita el certificado como<br>webpub2 igae hacienda gobo es 443, pero<br>debes permitir que la aplicación acceda al<br>certificado si confías en ella. |        |
| I |                                                                                                    | 0      |
|   |                                                                                                    |        |
| I |                                                                                                    | 0      |
| I | DENEGAR PERMI                                                                                                    |        |
|   | ⊲ O □                                                                                                    | anac 2 |

Ilustración 22. Selección del certificado de firma.

• Una vez seleccionado el certificado y pulsado el botón "Permitir", comenzará el proceso de firma asíncrona de la solicitud. Cuando finalice en la parte izquierda del documento a firmar aparecerá un icono de aprobación como se muestra en la siguiente pantalla:

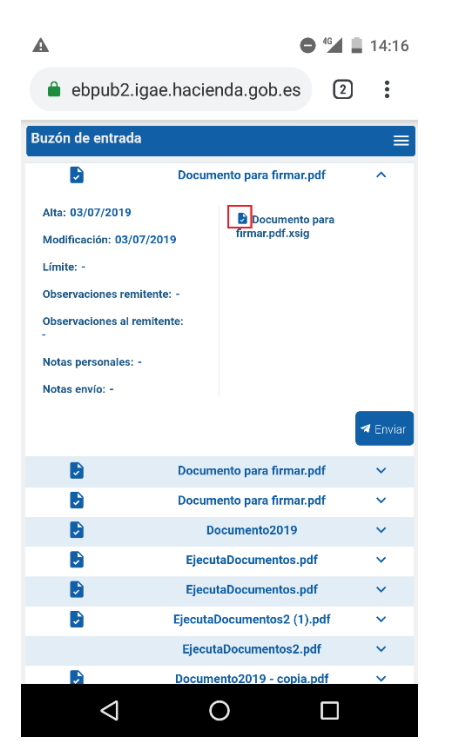

Ilustración 23. Pantalla mostrando documento firmado.

## 4 Configuración en dispositivos con S.O. iOS.

## 4.1 Instalación de Certificado.

Existen varios procedimientos para instalar un certificado electrónico válido en su dispositivo móvil con sistema operativo iOS, a continuación se va a detallar uno de ellos, para ello debe seguir los siguientes pasos.

- Obtenga un certificado software válido a efectos de firma. Para la obtención del certificado, puede recurrir por ejemplo a la FNMT <a href="https://www.sede.fnmt.gob.es/certificados/persona-fisica">https://www.sede.fnmt.gob.es/certificados/persona-fisica</a>.
- Envíese una copia del certificado electrónico (extensión \*.p12 o \*pfx.). al correo electrónico que tiene configurado en la aplicación oficial Mail de su Ipad o Iphone.
- Abra la aplicación, visualice el mensaje con el certificado, y pulse en el botón descargar.

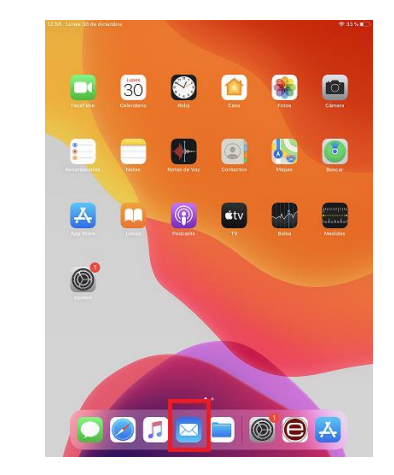

Ilustración 24. Pantalla mostrando icono de Mail en iOS.

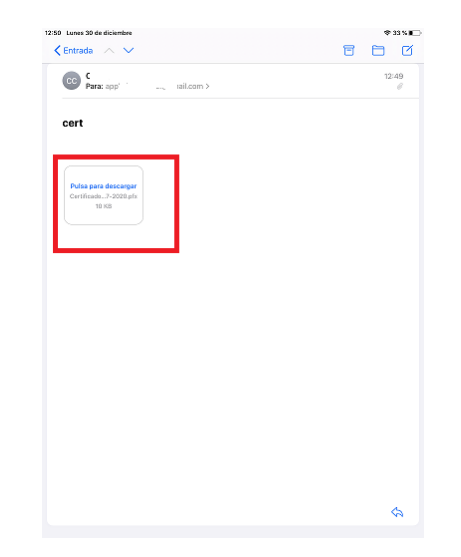

Ilustración 25. Pantalla mostrando mensaje con el certificado.

• Después de pulsar en descargar le aparecerá la siguiente pantalla indicando que revise el perfil en la app ajustes si quiere instalarlo, pulse en cerrar.

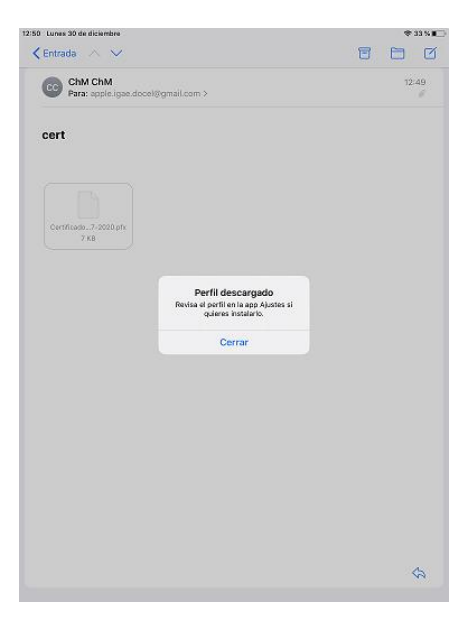

Ilustración 26. Pantalla mostrando mensaje de perfil descargado.

• Se desplazará al menú de ajustes, para ello es necesario ir al menú principal y pulsar en el botón de ajustes

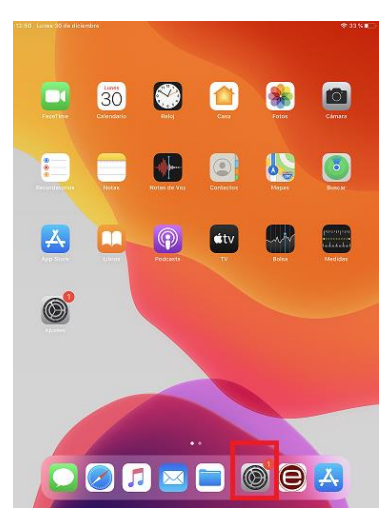

Ilustración 27. Pantalla mostrando botón de ajustes.

• Una vez en la pantalla de ajustes, en la parte izquierda de la pantalla busque la opción "General", pulse en ella y a continuación en la parte derecha de la pantalla busque la opción "Perfil", pulse en ella para acceder al perfil del certificado.

| Ajustes                      | General                        |
|------------------------------|--------------------------------|
| Modo Avión                   | Información >                  |
| Wi-Fi AndroidAP              | Actualización de software      |
| Bluetooth No conectado       |                                |
| Datos móviles No             | AirDrop                        |
|                              | AirPlay y Handoff >            |
| Notificaciones               |                                |
| Sonidos                      | Almacenamiento del iPad >      |
| No molestar                  | Actualización en segundo plano |
| Tiempo de uso                |                                |
|                              | Fecha y hora >                 |
| General                      | Teclado >                      |
| Centro de control            | Tipos de letra >               |
| Pantalla y brillo            | Idioma y región >              |
| Pantalla de inicio y el Dock | Diccionario >                  |
| Accesibilidad                |                                |
| Fondo de pantalla            | Perfil                         |
| Siri y Buscar                | VPN Sin conexión >             |
| Touch ID y código            |                                |
| Batería                      | Marco jurídico y normativo >   |
| Privacidad                   |                                |
|                              | Restablecer >                  |
| iTunes Store y App Store     | Apagar                         |
| Wallet v Apple Pav           |                                |

Ilustración 28. Pantalla mostrando menú general, perfil.

• Pulse en la opción "Certificado de identidad"

| Aiustos                      | Conoral       | Dorfil            |   |
|------------------------------|---------------|-------------------|---|
| Modo Avión                   | Contorer      | - or n            |   |
| Wi-Fi AndroidAP              | PEREL DESCARD | 0.044             |   |
| Bluetooth No conectado       | Certifi       | cado de identidad | > |
| Datos móviles No             |               |                   |   |
|                              |               |                   |   |
| Notificaciones               |               |                   |   |
| 📢 Sonidos                    |               |                   |   |
| S No molestar                |               |                   |   |
| Tiempo de uso                |               |                   |   |
|                              |               |                   |   |
| 🚱 General                    |               |                   |   |
| Centro de control            |               |                   |   |
| M Pantalla y brillo          |               |                   |   |
| Pantalla de inicio y el Dock |               |                   |   |
| Accesibilidad                |               |                   |   |
| Fondo de pantalla            |               |                   |   |
| Siri y Buscar                |               |                   |   |
| 🗿 Touch ID y código          |               |                   |   |
| Batería                      |               |                   |   |
| 🕑 Privacidad                 |               |                   |   |
|                              |               |                   |   |
| A iTunes Store y App Store   |               |                   |   |
| Mellet v Angle Day           |               |                   |   |

Ilustración 29. Pantalla mostrando Certificado de identidad.

• Después de realizar el paso anterior, la siguiente acción es pulsar en la esquina superior derecha en la opción "Instalar".

| 1 Lunes 30 de diciembre      |                          | 🗢 32 % 🔳 |
|------------------------------|--------------------------|----------|
| Ajustes                      | Cancelar Instalar perfil | Instalar |
| Modo Avión                   |                          |          |
| Wi-Fi AndroidAP              | 6                        |          |
| Bluetooth No conectado       | Certificado de identidad |          |
| Datos móviles No             | Firmado por Sin firma    |          |
|                              | Contiene Certificado     |          |
| Notificaciones               | Más detalles             | >        |
| 0 Senidos                    |                          |          |
| No molestar                  |                          |          |
| Tiempo de uso                |                          |          |
|                              |                          |          |
|                              |                          |          |
| Centro de control            |                          |          |
| A Pantalla y brillo          |                          |          |
| Pantalla de inicio y el Dock |                          |          |
| Accesibilidad                |                          |          |
| Fondo de pantalla            |                          |          |
| 🔋 Siri y Buscar              |                          |          |
| Touch ID y código            |                          |          |
| Batería                      |                          |          |
| Privacidad                   |                          |          |
| -                            |                          |          |
| Tunes Store y App Store      |                          |          |
| Wallet v Apple Pav           |                          |          |

Ilustración 30. Pantalla mostrando la opción de Instalar.

• Nos pedirá la contraseña de nuestro dispositivo, introdúzcala.

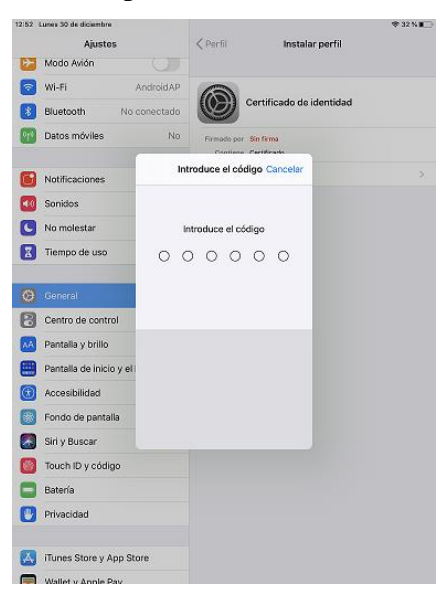

Ilustración 31. Pantalla pidiendo contraseña del dispositivo.

• A continuación verá la firma del certificado que va a instalar (si está firmado por una entidad certificadora reconocida), si no está firmado se mostrará el texto "el perfil no está firmado", pulse en la parte superior derecha "Instalar" para continuar con la instalación del certificado.

| Ajustes                      | Cancelar              | Aviso | Instalar |
|------------------------------|-----------------------|-------|----------|
| > Modo Avión                 |                       |       |          |
| 🗢 Wi-Fi Android AP           | PERFIL SIN FIRMAR     |       |          |
| Bluetooth No conectado       | El perfil no está fir | mado. |          |
| Datos móviles No             |                       |       |          |
| Notificaciones               |                       |       |          |
| 👀 Sanidos                    |                       |       |          |
| No molestar                  |                       |       |          |
| Tiempo de uso                |                       |       |          |
| -                            |                       |       |          |
| 🚱 General                    |                       |       |          |
| Centro de control            |                       |       |          |
| M Pantalla y brillo          |                       |       |          |
| Pantalla de inicio y el Dock |                       |       |          |
| Accesibilidad                |                       |       |          |
| 🛞 Fondo de pantalla          |                       |       |          |
| 🔕 Siri y Buscar              |                       |       |          |
| 🔯 Touch ID y código          |                       |       |          |
| Batería                      |                       |       |          |
| Privacidad                   |                       |       |          |
|                              |                       |       |          |
| iTunes Store y App Store     |                       |       |          |
| Wallet v Apple Rev           |                       |       |          |

Ilustración 32. Pantalla mostrando opción de Instalar.

• Nos mostrará la opción de instalar perfil, pulse en el botón Instalar:

| 12:52 | Lunes 30 de diciembre        | Sectors and |                  |       | \$\$ 32 % I |
|-------|------------------------------|-------------|------------------|-------|-------------|
|       | Ajustes                      | Cancel      | ar               | Aviso | Instalar    |
| ≁     | Modo Avión                   |             |                  |       |             |
| ?     | Wi-Fi AndroidAP              | PERFIL S    | IN FIRMAR        |       |             |
| *     | Bluetooth No conectado       | ciperin     | io esta filmado. |       |             |
| 014   | Datos móviles No             |             |                  |       |             |
|       |                              |             |                  |       |             |
| C     | Notificaciones               |             |                  |       |             |
| 40    | Sonidos                      |             |                  |       |             |
| C     | No molestar                  |             |                  |       |             |
| Ξ     | Tiempo de uso                |             |                  |       |             |
|       |                              |             |                  |       |             |
| Ø     | General                      | Instalar    | perfil           |       |             |
| 8     | Centro de control Can        | celar       | Instalar         |       |             |
| ٨A    | Pantalla y brillo            |             |                  | -     |             |
|       | Pantalla de inicio y el Dock |             |                  |       |             |
| ٢     | Accesibilidad                |             |                  |       |             |
| -     | Fondo de pantalla            |             |                  |       |             |
|       | Siri y Buscar                |             |                  |       |             |
| 8     | Touch ID y código            |             |                  |       |             |
|       | Batería                      |             |                  |       |             |
|       | Privacidad                   |             |                  |       |             |
|       |                              |             |                  |       |             |
| A     | iTunes Store y App Store     |             |                  |       |             |
|       | Wallet v Annie Pav           |             |                  |       |             |

Ilustración 33. Pantalla mostrando opción de Instalar.

• Se requerirá que introduzca la contraseña que tiene el certificado, introdúzcala y pulse en la parte superior derecha en el botón de "siguiente".

| Alizaber                  |          | Ownerships         | Ou a transmitter                  | et        |
|---------------------------|----------|--------------------|-----------------------------------|-----------|
| Ajustes                   |          | Cancelar           | Contrasena                        | Siguiente |
| Modo Avion                | 9        | INTRODUCS THE      | ONTRASEÑA DARA EL CERTIFICAT      | 00        |
| Wi-Fi A                   | ndroidAP | *CERTIFICADO DE    | IDENTIDAD"                        |           |
| Bluetooth No c            | onectado |                    |                                   |           |
| Datos móviles             | No       | Requerido par el p | erfil "Certificado de identiciad" |           |
|                           |          |                    |                                   |           |
| Notificaciones            |          |                    |                                   |           |
| Sanidos                   |          |                    |                                   |           |
| No molestar               |          |                    |                                   |           |
| Tiempo de uso             |          |                    |                                   |           |
|                           |          |                    |                                   |           |
| General                   |          |                    |                                   |           |
| Centro de control         |          |                    |                                   |           |
| Pantalla u brillo         |          |                    |                                   |           |
| Pantana y offici          |          |                    |                                   |           |
| Pantalla de inicio y el D | оск      |                    |                                   |           |
| Accesibilided             |          |                    |                                   |           |
| Fondo de pantalla         |          |                    |                                   |           |
| Siri y Buscar             |          |                    |                                   |           |
| Touch ID y código         |          |                    |                                   |           |
| Batería                   |          |                    |                                   |           |
| Privacidad                |          |                    |                                   |           |
|                           |          |                    |                                   |           |
| iTunes Store y Ann Sto    | re       |                    |                                   |           |

Ilustración 34. Pantalla pidiendo contraseña certificado.

• El certificado se habrá instalado correctamente y únicamente tendrá que pulsar en el botón "OK" para finalizar el proceso.

| 12:52 Lunes 50 de diciembre<br>Ajustes                                                                                                    | ♦ 31 % ■ ♦ 21 % ■ OK                                            |
|----------------------------------------------------------------------------------------------------|-----------------------------------------------------------------|
| Modo Avián<br>WI-FI AndroidAP                                                                                                    | Certificado de identidad                                        |
| Bluetooth         No conectado           Image: Construction of the second of the second of the se | Firmado por Sin firma<br>Continen Certificado<br>Más detalles > |
| Notificaciones Sonidos No molestar Tiempo de uso                                                                                                    |                                                                 |
| General Centro de control                                                                                                    |                                                                 |
| Pantalla y brillo     Pantalla de inicio y el Dock     Accesibilidad                                                                                                    |                                                                 |
| <ul> <li>Fondo de pantalla</li> <li>Siri y Buscar</li> <li>Touch ID y código</li> </ul>                                                                                                    |                                                                 |
| Eatería                                                                                                    |                                                                 |

Ilustración 35. Pantalla mostrando el fin de la instalación del certificado.

<u>Nota</u>: Si tiene dudas respecto a cómo obtener un certificado válido e instalarlo en sus dispositivos móviles, consulte con sus servicios de informática. Si estos lo consideran oportuno, pueden contactarnos a través del buzón de la aplicación <u>portafirmas@igae.hacienda.gob.es</u>

## 4.2 Instalación de la app Cliente @firma en el dispositivo móvil.

Para instalar la app Cliente @firma, siga los siguientes pasos en su dispositivo móvil:

• Abra la aplicación "App Store":

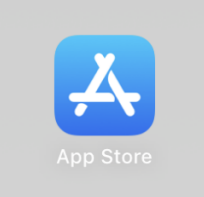

Ilustración 36. Icono de la aplicación App Store.

• Una vez dentro busque la app móvil "Cliente @firma móvil" y proceda a instalarla:

| suscar                                                                                                    |                                |                   |              |               |
|----------------------------------------------------------------------------------------------------|--------------------------------|-------------------|--------------|---------------|
|                                                                                                    | Cliente @firn                  | na movil          |              |               |
|                                                                                                    | Ministerio de Hacie            | enda y Adminis    | straciones F | Publicas      |
|                                                                                                    |                                |                   |              |               |
|                                                                                                    | ABRIR                          |                   |              | Ċ             |
|                                                                                                    | 11222222                       | N 9116            | 4.           |               |
|                                                                                                    | 1,4 жныны<br>93 valoraciones   | Estilo de vida    | Eclad        |               |
| Novedades                                                                                                    |                                |                   | Vers         | iones previas |
| Ahora se pueden elegir ce                                                                                                    | ertificados desde la app de A  | rchivos del dispo | sitivo.      | hace 1 mes    |
| <ul> <li>Añadido soporte a firma N</li> </ul>                                                                                                    | IONE y NONEtri                 |                   | más          | Versión 1.5   |
| Previsualizar                                                                                                    |                                |                   |              |               |
|                                                                                                    |                                | _                 |              |               |
| Client (                                                                                                    | Cient 🗐                        | - 9               | lient 😑      | tore an       |
| Protection in contract, pro capital<br>The second second sec |                                |                   |              | in the second |
| The Construction of a second second s   |                                |                   |              |               |
| And a standard a second standard standard standards                                                                                                    | Not Part Brown                 |                   |              |               |
|                                                                                                    |                                |                   |              |               |
|                                                                                                    |                                |                   |              |               |
|                                                                                                    | C                              |                   |              |               |
| JL 5 1                                                                                                    | 1.00                           |                   | i ana        |               |
| ] Ofrece la app para iPhone.                                                                                                    | $\sim$                         |                   |              |               |
|                                                                                                    |                                |                   |              |               |
| El Cliente @firma Móvil para                                                                                                    | a Apple iOS permite la realiza | ación de firma    | Malster      | a da Madaa    |
| dispositivo, en las páginas <sup>1</sup>                                                                                                    | Web compatibles con el Clie    | nte @firma. mi    | B Desarroll  | idor          |
|                                                                                                    |                                |                   |              |               |
| Valoraciones y res                                                                                                    | eñas                           |                   |              | Ver todo      |
| а <u>а</u>                                                                                                    | •:                             |                   |              |               |
|                                                                                                    | *                              | 111               |              |               |

Ilustración 37. Pantalla aplicación cliente @firma en la App Store.

• A continuación vaya a la aplicación "Mail" usada en su dispositivo, ábrala y acceda al mensaje donde se envió el certificado, después descárguelo a la carpeta "Descargas".

| Entrada           | ¥                                                                                     | T               |       |
|-------------------|---------------------------------------------------------------------------------------|-----------------|-------|
| ChM C<br>Para: ap | CertificadolGAE-pruebas-desarro<br>Intercambio de información personal (PI<br>ple ige | koset2)         | lunes |
| cert              |                                                                                       |                 |       |
| -                 | ancelar<br>El item se guardará en "Descargas" en En                                   | Guardar Guardar |       |
|                   | CertificadoIGAE-pruebas-desarro                                                       | ollo-2017-2020  |       |
|                   | ] En mi iPad                                                                          | ~               |       |
|                   | Acrobat                                                                               | >               |       |
| -                 | Descargas                                                                             | ~               |       |
|                   | Firefox                                                                               | >               |       |
| -                 |                                                                                       |                 |       |
| -                 |                                                                                       |                 |       |
|                   |                                                                                       |                 |       |
|                   |                                                                                       |                 |       |
|                   |                                                                                       |                 |       |
|                   |                                                                                       |                 |       |
|                   |                                                                                       |                 | 6     |

Ilustración 38.Pantalla descarga del certificado en la carpeta del cliente de @firma.

• Una vez descargado el certificado en la carpeta "Descargas" proceda a abrir la aplicación cliente @firma pulsando en el correspondiente icono que tendrá en su dispositivo:

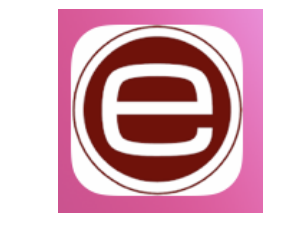

Ilustración 39. Icono del cliente @firma.

• Dentro de la aplicación desplácese al menú Gestión de Certificados (parte inferior de la aplicación) del cliente de @firma.

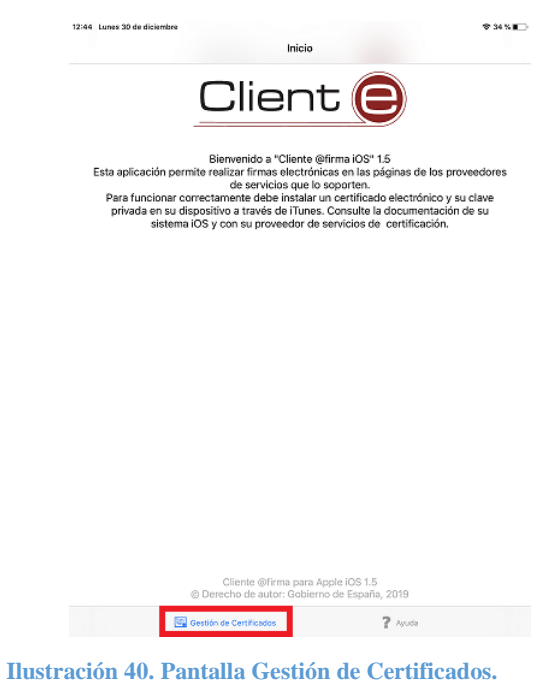

Después pulse en el icono "+" que aparece en la parte superior derecha.

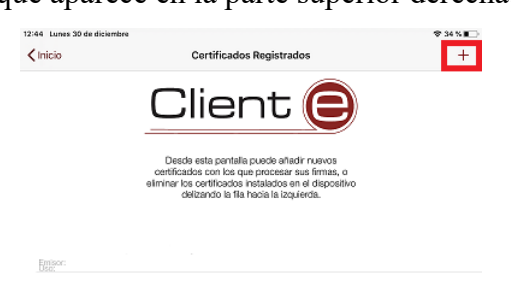

٠

Ilustración 41. Registrar el certificado en el cliente de @firma.

 Proceda a añadir el certificado pulsando primero en el apartado "Añadir más certificados desde App Files" y seleccionando el certificado que ha descargado en la carpeta "Descargas" (Ilustración 42) para posteriormente registrarlo.

| Cancelar | Certificados Disponibles                                                                                        |  |
|----------|----------------------------------------------------------------------------------------------------|--|
|          | Client Continued out of the set to depositive.<br>Por favor selecciona el contificado que<br>quieras megistrar. |  |
|          | Añadir más certificados desde Files App                                                                         |  |
|          | En mi iPad Cancelar                                                                                             |  |
|          | Q Buscar                                                                                                    |  |
|          | Acrobat Cliente                                                                                                 |  |
|          | 2 items @firma 3 items 0 items                                                                                  |  |
|          |                                                                                                    |  |
|          | Firefox<br>3 items                                                                                              |  |
|          | Recientes Explorar                                                                                              |  |
|          |                                                                                                    |  |

Ilustración 42. Acceso a la carpeta que contiene el certificado.

• Certificado correctamente añadido al cliente de @firma. Pulse en Aceptar.

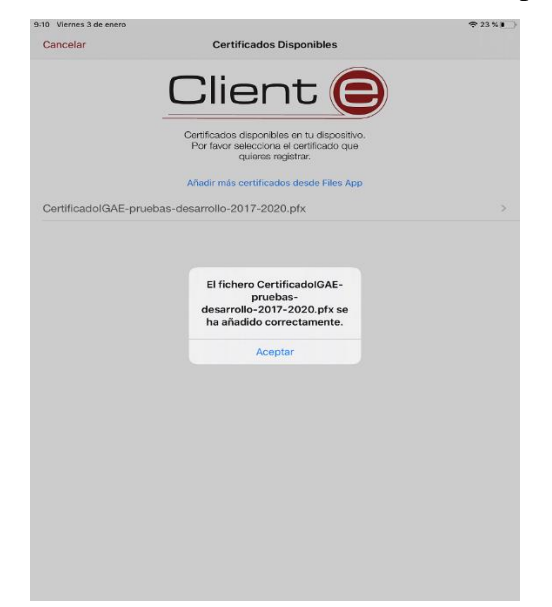

Ilustración 43. Certificado añadido correctamente.

 Ahora solo nos queda registrar el certificado, para ello pulse en el nombre del certificado (Ilustración 44) introduzca su contraseña y pulse en "Registrar" (Ilustración 45).

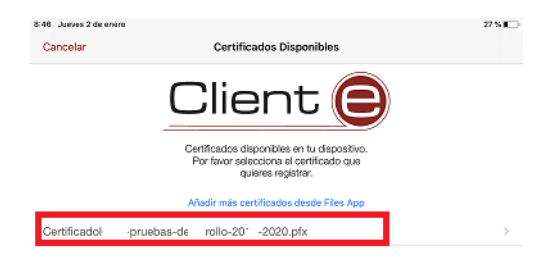

Ilustración 44. Selección del certificado a registrar.

| Registrar Certificado                               | 27.5                                                                                                    |
|-----------------------------------------------------|----------------------------------------------------------------------------------------------------|
| GAE-pruebas-desarrollo-2017-2020.                   | pfx                                                                                                    |
| traseña para el registrar el certificado seleccion: | ado.                                                                                                    |
|                                                     |                                                                                                    |
|                                                     |                                                                                                    |
|                                                     |                                                                                                    |
|                                                     | Registrar Certificado<br>GAE-pruebas-desarrollo-2017-2020,<br>Iraseña para el registrar el certificado seleccion: |

Ilustración 45. Introducir contraseña y pulsar en el botón registrar.

 Si se ha registrado correctamente el certificado nos mostrará la siguiente pantalla, pulse en el botón OK. Si lo desea puede eliminar la copia del mismo que se descargó a la carpeta "Descargas".

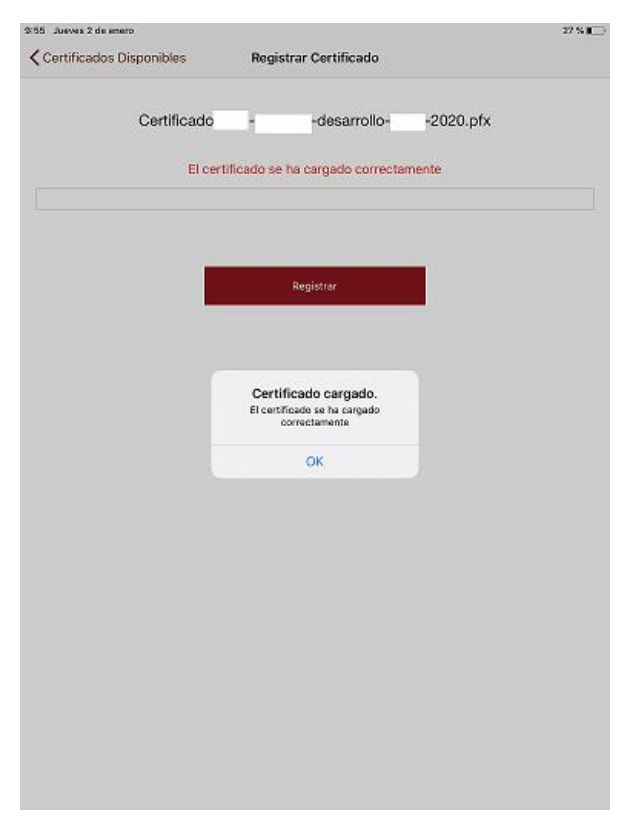

Ilustración 46. Certificado registrado correctamente.

## 4.3 Configuración del navegador Safari.

En algunos dispositivos móviles con sistema operativo iOS, principalmente en iPad, se ha detectado que el navegador Safari por defecto viene en modo escritorio, para poder hacer uso de DocelWeb será necesario desactivar esta opción, para ello tendrá que realizar las siguientes acciones:

• Diríjase al menú ajustes, para ello pulse en el icono de ajustes:

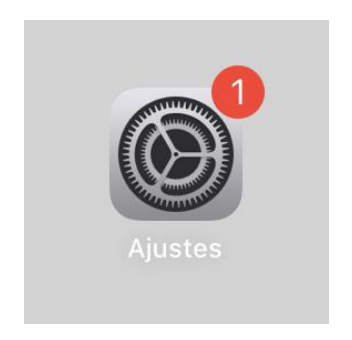

Ilustración 47. Icono de Ajustes.

• En la pantalla de ajustes tendrá primero que buscar la opción de Safari en la parte izquierda y pulsar en su icono, a continuación, en la parte derecha tendrá que buscar la opción "Sitio web en versión de escritorio" y pulsar en esa opción.

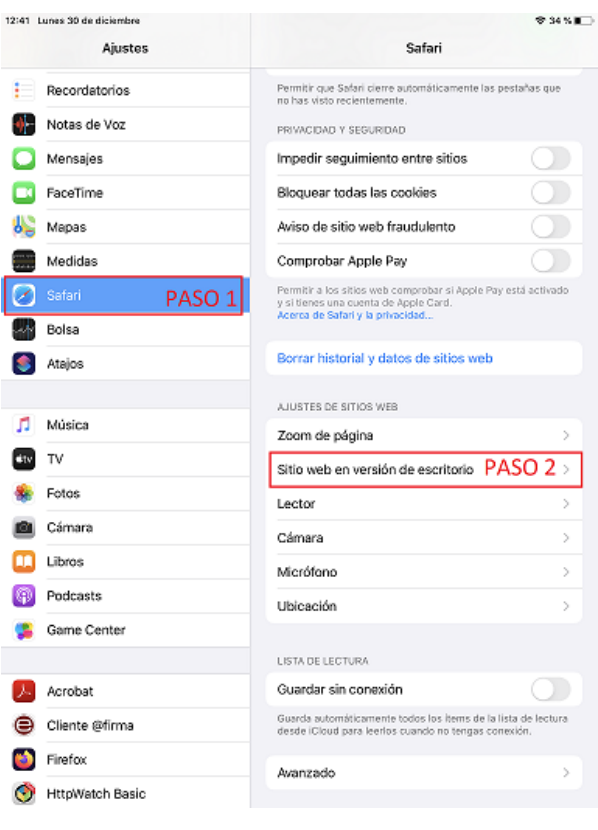

Ilustración 48. Acceso a sitio web en versión de escritorio.

• Acceda a la opción de sitio web en versión escritorio y desactive la opción, quedando de la siguiente forma:

| 12:41 | Lunes 30 de diciembre |         |                                    | 🗢 34 % 🔳 🔿 |
|-------|-----------------------|---------|------------------------------------|------------|
|       | Ajustes               | Safari  | Sitio web en versión de escritorio |            |
| :     | Recordatorios         | SITIO W | EB EN VERSIÓN DE ESCRITORIO EN     |            |
| •     | Notas de Voz          | Todos   | los sitios web                     |            |
|       | Mensajes              |         |                                    |            |
|       | FaceTime              |         |                                    |            |
| 8     | Mapas                 |         |                                    |            |
|       | Medidas               |         |                                    |            |
| 0     | Safari                |         |                                    |            |
| ~     | Bolsa                 |         |                                    |            |
| 5     | Atajos                |         |                                    |            |
|       |                       |         |                                    |            |
| 1     | Música                |         |                                    |            |
| #tv   | TV                    |         |                                    |            |
| ٠     | Fotos                 |         |                                    |            |
|       | Cámara                |         |                                    |            |
|       | Libros                |         |                                    |            |
| P     | Podcasts              |         |                                    |            |
| -     | Game Center           |         |                                    |            |
| _     |                       |         |                                    |            |
| 스     | Acrobat               |         |                                    |            |
| ⊜     | Cliente @firma        |         |                                    |            |
| ۲     | Firefox               |         |                                    |            |
| 0     | HttpWatch Basic       |         |                                    |            |

Ilustración 49. Sitio web en versión escritorio.

### 4.4 Acceso a DocelWeb.

El acceso a DocelWeb desde dispositivos móviles es similar al caso en que se accede desde el escritorio. Concretamente, deberá seguir los siguientes pasos:

• Acceda al <u>PAP</u> y pulse sobre el panel "Acceso a los Sistemas de Información".

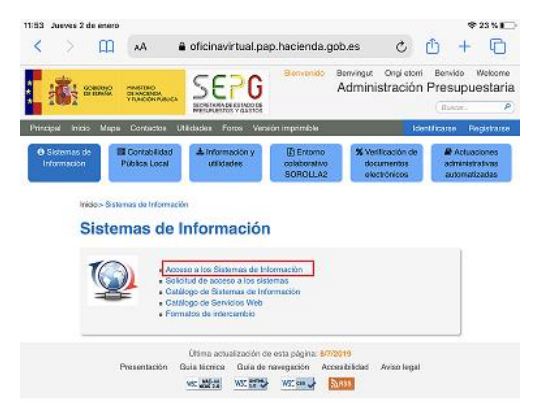

#### Ilustración 50. Acceso a los Sistemas de Información.

<u>Nota</u>: Recomendamos guardar el acceso directo a la página del PAP en el escritorio. Para ello en el navegador vaya a la parte superior derecha, y pulse en el icono que tiene una flecha indicando la dirección hacia arriba, pulse en ella y le aparecerá un menú en el que tendrá que seleccionar "Añadir a pantalla de inicio".

• Pulse en "acceso con certificado electrónico", en la pantalla se mostrará el certificado disponible, pulse en continuar.

|                                                                            | SEPG                                              | Ad                                                | ministración Presupues                                                  |
|----------------------------------------------------------------------------|---------------------------------------------------|---------------------------------------------------|-------------------------------------------------------------------------|
| TWE GERMAN DEIMORIAN                                                       | SECRETAMA DE EVIDOU CE                            |                                                   |                                                                         |
| pel incidencies. Control de acosta                                         | s Gestión permisos                                | acceso Requerment                                 | na firma alantrònica                                                    |
| Acceso a los sist                                                          | emas de ir                                        | nformación                                        |                                                                         |
| Sistemas de Información con Con<br>Intervención General de la Administr    | trol de Acceso de la<br>ación dal Estado          | Secretaria de Estado                              | de Presupuestos y Gestas y de la                                        |
| Entorno de Pruebas y Formación                                             |                                                   |                                                   |                                                                         |
|                                                                            | Acceso d                                          | le usuarios                                       | Acceso mediante DNI electrónico e<br>certificado electrónico reconocido |
|                                                                            |                                                   |                                                   | un con Carllonda                                                        |
|                                                                            |                                                   |                                                   | electrónico                                                             |
|                                                                            | "webpub2pyf                                       | .igae.hacienda.                                   | /                                                                       |
| 14160610011001                                                             | gob.es" r<br>certificad                           | equiere un<br>o de cliente                        | sa con Cigive                                                           |
|                                                                            | Use el certificad                                 | to "DESCRIPCION                                   | r confirmación por                                                      |
|                                                                            | IGal conectarte                                   | a este sitio web.                                 |                                                                         |
| El horario de servició minimo para -                                       | Concelar                                          | Continues                                         | aria de Estado de Presupoestos y                                        |
| Gastos y de la /GAE es de 8 e 22 h.<br>horario de sendoio sera de 8 e 24 h | Gancelar                                          | Continuar                                         | sas alactrónico (DocalWab), cuyo                                        |
| Información sobre protección de d<br>Los delos paraceles fectiliados me    | afos personales<br>dante «/ formulario de s       | aplicitus' senier trebecker p                     | sor la División IV de Esplodación de la                                 |
| Oficite de informátice Preupavota<br>información y servicios proporcion    | tia con la fittalidad de<br>ados por la Administr | la gestión de autoriza<br>ación Presupsystaria, i | ciones de ecceso a los atdemas de<br>Podrá ajevos: aos derechos asée el |
| protección de detos.                                                       | o eccedor a isonizan                              | s à vuira, ra sonsible de                         | to see a manage assess store                                            |
|                                                                            |                                                   |                                                   |                                                                         |
|                                                                            |                                                   |                                                   |                                                                         |
|                                                                            |                                                   |                                                   |                                                                         |
|                                                                            | c l@v e                                           | dni 🗄                                             |                                                                         |
| Ûtr                                                                        | na actualización de est                           | a página: 02/01/2020 1                            | 1.52:33                                                                 |
| Presentación Guia técr                                                     | ice Accesibilited                                 | Aviso legal Código i                              | le identificación de la SEPG                                            |
|                                                                            | THE REAL PROPERTY AND INCOME.                     | AND DO TO THE OWNER.                              |                                                                         |

<u>Nota</u>: También tiene opción de acceder con usuario/contraseña, si bien esta opción será más lenta, al tener que introducir a mano sus credenciales, en caso de disponer ya de un certificado válido a efectos de firma.

• Se mostrarán las aplicaciones a las que tiene acceso, pulse en el icono de DocelWeb.

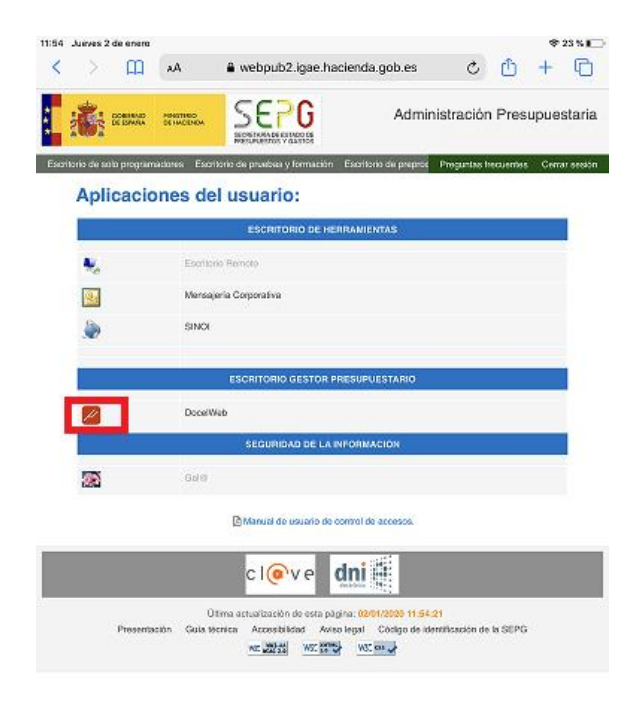

• Ilustración 52. Icono de acceso a DocelWeb.

## 4.5 Prueba de firma en movilidad.

En el primer acceso a la aplicación, se recomienda comprobar que en efecto puede realizarse la firma electrónica desde el dispositivo. Para ello, siga los siguientes pasos:

• Acceda a la opción "Comprobar firma". Icono parte superior derecha de la pantalla de inicio de DocelWeb.

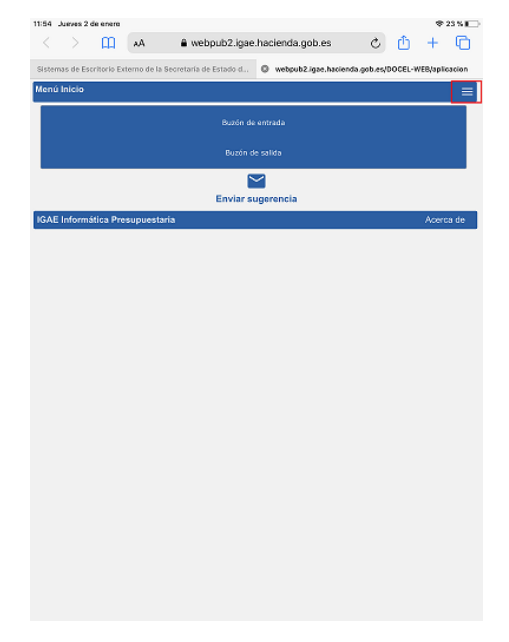

• Ilustración 53. Acceso al menú de DocelWeb.

| < > 🌐 🗚 🕯 webpub2.igae.hacienda.gob.es 🖒 📋 +                                                                | Ð    |
|----------------------------------------------------------------------------------------------------|------|
|                                                                                                    |      |
| Sistemas de Escritorio Externo de la Secretaria de Estado d 0 webpub2.igae.hacienda.gob.es/DOCEL-WEB/aplica | cion |
| Menú Inicio                                                                                                 |      |
|                                                                                                    |      |
|                                                                                                    | ×    |
| >> Bandeja de entrada                                                                                       |      |
| K Bandeja de salida                                                                                         |      |
| ▲ Mi perfil                                                                                                 |      |
| Comprobar firma                                                                                             |      |
| Ayuda                                                                                                    |      |
|                                                                                                    |      |
|                                                                                                    |      |
|                                                                                                    |      |
|                                                                                                    |      |
|                                                                                                    |      |
|                                                                                                    |      |
|                                                                                                    |      |
|                                                                                                    |      |
|                                                                                                    |      |
|                                                                                                    |      |
|                                                                                                    |      |
|                                                                                                    |      |
|                                                                                                    |      |
|                                                                                                    |      |
|                                                                                                    |      |
|                                                                                                    |      |

- Ilustración 54. Menú Comprobar firma.
- Pulse sobre el botón "Seleccionar certificado".

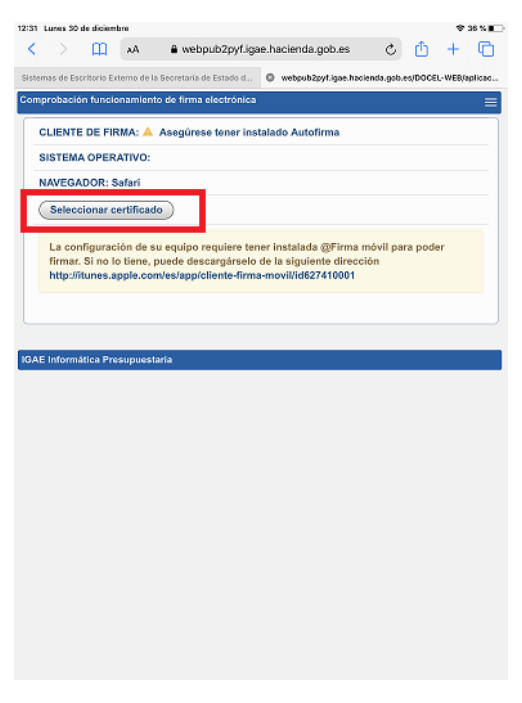

Ilustración 55. Seleccionar certificado.

• Permita abrir el cliente de @firma pulsando en el botón abrir.

| S1 L  | Lunes 30  | de diciem   | bre         |                    |             |                |          |           |        | \$      | 96 % <b>H</b> |
|-------|-----------|-------------|-------------|--------------------|-------------|----------------|----------|-----------|--------|---------|---------------|
| <     |           | ш           | AА          | webpub2            | pyf.igae.h  | acienda.gob.e  | s        | Ç         | Û      | +       | 0             |
| istem | ias de Es | critorio Ex | terno de la | Secretaría de Esta | odo d O     | webpub2pyf.iga | e hadier | nda.gob.e | s/DOCE | L-WEB/a | plicac.       |
| omp   |           |             |             |                    |             |                |          |           |        |         | =             |
| с     | LIENTI    | E DE FIR    | :MA: 🔺 .    | Asegúrese tei      | ner instala | do Autofirma   |          |           |        |         |               |
| s     | ISTEM     | A OPER      | ATIVO:      |                    |             |                |          |           |        |         |               |
| N     | AVEG/     | ADOR: S     | afari       |                    |             |                |          |           |        |         |               |
| C     | Selec     | cionar c    | ertificado  | ) Invocando        | cliente @   | firma          |          |           |        |         |               |
|       | http://   | ītunes.a    | pple.com    | ves/app/client     | e-firma-me  | ovil/id6274100 | 01       |           |        |         |               |
| AE    | Inform    | ática Pre   | ¿Abrir      | ∙en "Cliente ⊚     | 9firma"?    | Cancelar       | A        | brir      | ]      |         |               |
|       |           |             |             |                    |             |                |          |           |        |         |               |
|       |           |             |             |                    |             |                |          |           |        |         |               |
|       |           |             |             |                    |             |                |          |           |        |         |               |
|       |           |             |             |                    |             |                |          |           |        |         |               |
|       |           |             |             |                    |             |                |          |           |        |         |               |
|       |           |             |             |                    |             |                |          |           |        |         |               |
|       |           |             |             |                    |             |                |          |           |        |         |               |
|       |           |             |             |                    |             |                |          |           |        |         |               |
|       |           |             |             |                    |             |                |          |           |        |         |               |
|       |           |             |             |                    |             |                |          |           |        |         |               |

Ilustración 56. Cliente @firma.

• Seleccione el certificado que va a usar pulsando en el nombre del mismo.

|                                                                                                    | 🗢 36 % 🔟 |
|----------------------------------------------------------------------------------------------------|----------|
| <u>Client</u>                                                                                                    |          |
| Deade esta pentella puede attadr nuevos<br>cuelificados con los que procesar sus firmas, o<br>elimitar los certificados instaládos en el dispositivo<br>deltarefo la fila havaía la tagalerida. |          |
| DESCRIPCION ENTORNO<br>PRUEBAS IGAE-<br>ENTIDAD - CIF                                                                                                    | >        |
|                                                                                                    |          |

Ilustración 57. Pantalla de selección de certificado.

• Se mostrará la pantalla indicando el certificado seleccionado, pulse en el botón enviar.

| Safari 12:32 Lunes 30 de diciembre                                    |                                                            | © 36 % M           |
|-----------------------------------------------------------------------|------------------------------------------------------------|--------------------|
| Clie                                                                  | nt 😑                                                       |                    |
| Se ha seleccionado el sig                                             | uiente certificado del almad                               | cén:               |
| DESCRIPCION ENTORNO                                                   | PRUEBAS                                                    | ENTIDAD I          |
| Se va a utilizar este certificado para real<br>Pulse el siguiente bot | izar el procedimiento de en<br>ón para iniciar el proceso. | wo de certificado. |
|                                                                       | Enviar                                                     |                    |
|                                                                       |                                                            |                    |
|                                                                       |                                                            | _                  |
|                                                                       |                                                            |                    |
|                                                                       |                                                            |                    |
|                                                                       |                                                            |                    |
|                                                                       |                                                            |                    |
|                                                                       |                                                            |                    |
|                                                                       |                                                            |                    |
|                                                                       |                                                            |                    |
|                                                                       |                                                            |                    |

Ilustración 58. Pantalla indicando el certificado seleccionado. Botón enviar.

• Si el certificado se ha seleccionado correctamente se mostrará el mensaje certificado seleccionado correctamente, pulse en cerrar.

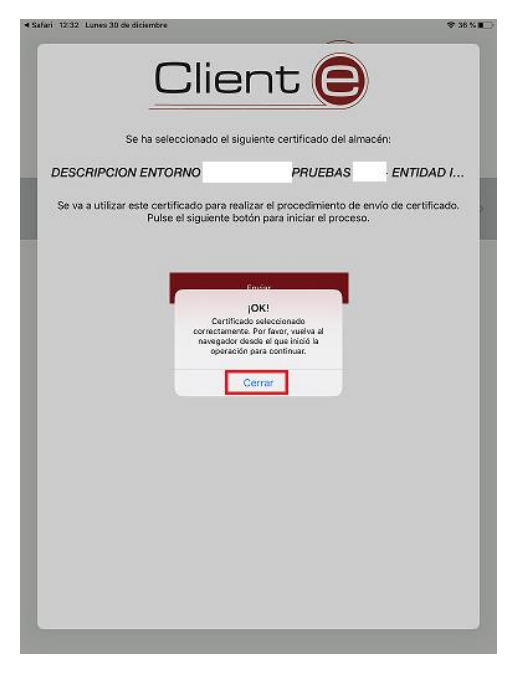

Ilustración 59. Pantalla Certificado correcto.

• Vuelva a DocelWeb pulsando en el texto "Safari" en la parte superior izquierda de la pantalla.

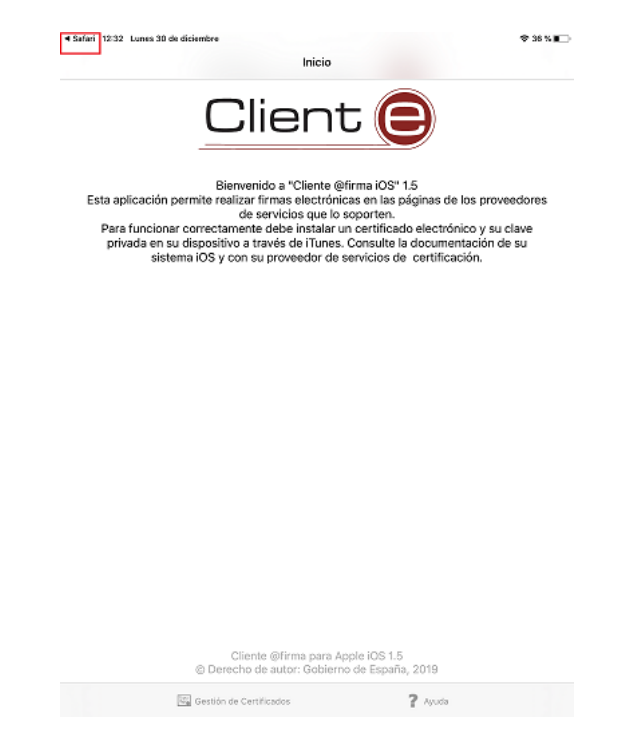

Ilustración 60. Volver a DocelWeb pulsando en la parte superior izquierda.

• Compruebe que el resultado de la validación del certificado es correcto, si es así, la pantalla se mostrará en verde y podrá continuar con la prueba pulsando en el botón prueba de firma.

| -        |                                     |                                                       |                               | A unhavi                                     | h-Theorem Laws                   | e heelende                                         | anh an                                  |                                          |                   | <b>B</b> | ¥ 36 5                     |
|----------|-------------------------------------|-------------------------------------------------------|-------------------------------|----------------------------------------------|----------------------------------|----------------------------------------------------|-----------------------------------------|------------------------------------------|-------------------|----------|----------------------------|
|          |                                     | щ                                                     | AA                            | <ul> <li>webpu</li> </ul>                    | b2pyt.iga                        | e.nacienda                                         | i.gob.es                                | 0                                        | 5                 |          | - 4                        |
| m        | as de Est                           | critorio Ex                                           | terno de l                    | a Secretaria de B                            | Estado d                         | webpub                                             | 2pyt.igae.t                             | haolenda.g                               | job.es/D          | OCEL-W   | EB/aplica                  |
| npr      | robació                             | in funcio                                             | namien                        | to de firma ele                              | ectrónica                        |                                                    |                                         |                                          |                   |          | 1                          |
|          |                                     |                                                       |                               |                                              |                                  |                                                    |                                         |                                          |                   |          |                            |
| сι       | LIENTE                              | DE FIR                                                | :MA: 🔺                        | Asegúrese                                    | tener ins                        | talado Auto                                        | ofirma                                  |                                          |                   |          |                            |
| SI       | STEMA                               | A OPER                                                | ATIVO:                        |                                              |                                  |                                                    |                                         |                                          |                   |          |                            |
| N/       | AVEGA                               | DOR: S                                                | afari                         |                                              |                                  |                                                    |                                         |                                          |                   |          |                            |
| 0        |                                     |                                                       |                               |                                              |                                  |                                                    |                                         |                                          |                   |          |                            |
| C        | Selecc                              | cionar c                                              | ertificad                     | 10                                           |                                  |                                                    |                                         |                                          |                   |          |                            |
|          | Cartific                            | év oheo                                               | lido                          |                                              |                                  |                                                    |                                         |                                          |                   |          |                            |
| 1        | CN=DE                               | ESCRIP                                                | CION E                        | NTORNO                                       |                                  | PRUER                                              | AS                                      | - ENTID                                  | AD IC.            |          |                            |
|          |                                     |                                                       |                               |                                              |                                  |                                                    |                                         |                                          | AD IG/            | AE- CIF  |                            |
|          |                                     |                                                       | 97=#                          | 0c0f5641544                                  |                                  | 38323                                              | 546,2                                   | 2.5.4.1                                  | AD 107            | AE- CIF  | 3630                       |
|          | GENEI<br>Prueb:<br>La con<br>descar | RAL<br>a de firr<br>figurac<br>rgárselc               | 97=#                          | 0c0f5641544<br>u equipo req<br>iguiente dire | DEL E<br>quiere ten<br>cción htt | 38323<br>STADO,L=I<br>rer instalad<br>p://itunes.a | 346,3<br>MADRID,<br>a @Firm<br>pple.cor | 2.5.4.t<br>,C=ES<br>ia móvil<br>n/es/app | para p            | oder fi  | 3630<br>rmar. S<br>a-movi  |
|          | GENEI<br>Prueb:<br>La con<br>descar | RAL<br>a de firr<br>figurac<br>rgárselc               | 97=#<br>ión de s              | u equipo rec                                 | DEL E<br>guiere ten<br>cción htt | 38323<br>STADO,L=I<br>rer instalad<br>p://itunes.a | 346,3<br>MADRID,<br>a @Firm<br>pple.cor | 2.5.4.<br>,C=ES<br>a móvil<br>n/es/app   | para p            | oder fi  | 3630:<br>rmar. S           |
|          | GENEI<br>Prueb:<br>La con<br>descar | RAL<br>a de firr<br>rgárselo<br>atica Pre             | 97=#                          | ocof564154                                   | DEL E<br>quiere ten              | 38323<br>STADO,L=I<br>er instalad<br>p://itunes.a  | 346,3<br>MADRID,<br>a @Firm<br>pple.cor | 2.5.4.<br>C=ES<br>Ia móvil<br>n/es/app   | para p<br>p/clien | oder fi  | 3630:<br>rmar. S<br>s-movi |
| ()<br>() | GENEI<br>Prueba<br>La con<br>descar | RAL<br>a de firr<br>figurac<br>rgárselc               | 97=#<br>ión de s<br>de la s   | ocof564154<br>u equipo rec<br>iguiente dire  | DEL E<br>quiere ten<br>cción htt | 38323<br>STADO,L=I<br>er instalad<br>p://itunes.a  | 346,3<br>MADRID,<br>a @Firm<br>pple.cor | 2.5.4.(<br>.C=ES<br>na mövil<br>n/es/app | para p<br>p/clien | oder fi  | 3630:<br>rmar. S<br>a-movi |
|          | GENEI<br>Prueba<br>La con<br>descar | RAL<br>a de firr<br>afigurac<br>rgárselc<br>itica Pre | 97=#                          | u equipo req<br>iguiente dire                | DEL E<br>quiere ten<br>cción htt | 38323<br>STADO,L=/                                 | 346,3<br>MADRID,<br>a @Firm<br>pple.cor | 2.5.4.†<br>.C=ES<br>na móvil<br>n/es/app | para p<br>p/clien | oder fi  | 3630:<br>rmar. S<br>a-movi |
|          | GENEI<br>Prueb:<br>La con<br>descar | RAL<br>a de firr<br>figurac<br>rgárselc               | 97=#                          | ocof564154                                   | DEL E<br>quiere ten<br>cción htt | 38323<br>STADO,L=/                                 | 346,3<br>MADRID,<br>a @Firm<br>pple.cor | 2.5.4.t<br>,C=ES<br>na mövil<br>n/es/app | para p<br>p/clien | oder fi  | 3630<br>mar. S<br>a-movi   |
|          | GENEI<br>Prueb:<br>La con<br>descar | RAL<br>a de firr<br>figurac<br>gárselc                | 97=#                          | aria                                         | DEL E                            | 38323<br>STADO,L=I                                 | 346,3<br>MADRID,<br>a @Firm<br>pple.cor | 2.5.4.t<br>,C=ES<br>n/es/app             | para p<br>p/clien | oder fi  | 3630:<br>rmar. S<br>s-movi |
|          | GENEI<br>Prueb<br>La con<br>descar  | RAL<br>a de firr<br>figurac<br>rgárselc               | 97=#<br>ión de s<br>o de la s | aria                                         | DEL E                            | 38323<br>STADO,L=I                                 | 346,3<br>MADRID,<br>a @Firm<br>pple.cor | 2.5.4.t<br>,C=ES<br>ma móvil<br>n/es/app | para p<br>p/clien | voder fi | 3630:<br>rmar. S<br>3-movi |
|          | GENEI<br>Prueb:<br>La con<br>descar | RAL<br>a de firr<br>gárselc                           | 97=#                          | ocof5641544                                  | DEL E                            | 38323<br>STADO,L=I<br>er instalad<br>p://itunes.a  | 346,3<br>MADRID,<br>a @Firm<br>pple.cor | 2.5.4.t<br>,C=ES<br>ma mövil<br>n/es/app | para p<br>p/clien | voder fi | 3630:<br>mar. £            |
|          | GENEI<br>Prueb:<br>La con<br>descar | RAL<br>ifigurac<br>rgirselc                           | 97=#                          | ocof5641544                                  | DEL E                            | 38323<br>STADO,L=I<br>ter instalad<br>p://itunes.a | 346,3<br>MADRID,<br>a @Firm<br>pple.cor | 2.5.4.t<br>.C=ES<br>na mövil<br>n/es/app | para p            | voder fi | 3630:<br>rmar. £<br>3-movi |
|          | GENEI<br>Prueb<br>La con<br>descar  | RAL<br>a de firr<br>figurac<br>gárselc                | 97=#                          | aria                                         | DEL E                            | 38323<br>STADO,L=I                                 | 346,3<br>MADRID,<br>a @Firm             | a mévil<br>nleslapp                      | para p            | oder fi  | 3630:<br>rmar. £           |
|          | GENEI<br>Prueb<br>La con<br>descar  | RAL<br>a de firr<br>figurac<br>gárselc                | 97=#                          | aría                                         | DEL E                            | 38323<br>STADO,L=I                                 | 346,3<br>MADRID                         | 2.5.4.t<br>.C=ES                         | para p            | oder fi  | 3630:<br>rmar. £           |
|          | GENEI<br>Prueb:<br>La con           | RAL                                                   | 97=#                          | aria                                         | DEL E                            | 38323<br>STADO,L=I<br>er instalad<br>p://itunes.a  | 346,3<br>MADRID                         | 2.5.4.t<br>.C=ES                         | para p<br>p/clien | oder fi  | 3630:<br>mar. £            |

Ilustración 61. Botón de prueba de firma.

<u>Nota</u>: Si esta validación no se pasara, entonces deberá revisar el certificado empleado con sus servicios de informática. Para ello puede realizar una segunda validación a través de aplicaciones como VALIDe, disponible en la siguiente url: <u>https://valide.redsara.es/valide/</u>

• Pulse en abrir en "Cliente @firma".

| 12:33 Lunes 30 de diciembre 🗇 36 % 🔳                                                                                                    |
|----------------------------------------------------------------------------------------------------|
| < > 🛄 🗚 🕯 webpub2pyf.igae.hacienda.gob.es 🖒 🖞 + 🗋                                                                                                    |
| Sistemas de Escritorio Externo de la Secretaría de Estado d 💿 webpub2py1.igae.hacienda.gob.es/DOCEL-WEB/aplicac                                                                                                    |
| Comprobación funcionamiento de firma electrónica                                                                                                    |
| CLIENTE DE FIRMA: A Asequírese tener instalado Autofirma                                                                                                    |
|                                                                                                    |
|                                                                                                    |
| NAVEGAUOK: Salan                                                                                                    |
| (Seleccionar certificado)                                                                                                    |
| Certificado válido<br>CN-DESCRIPCION ENTORNO DESARROLLO PRUEBAS IGAE- ENTIDAD IGAE- CIF<br>S2828016F2.5.4.97=00:016641544552205322822830313646.2.5.4.5=113095332383236303<br>GENERAL DE LA ADMINISTRACION DEL ESTADO.L=MADRID,C>ES |
| Prueba de firma                                                                                                    |
| La configurac<br>descargàrsele<br>Abrir en "Cliente @firma"?<br>Cancelar<br>Abrir                                                                                                    |
|                                                                                                    |
| IGAE Informática Presupuestaria                                                                                                    |
|                                                                                                    |
|                                                                                                    |
|                                                                                                    |
|                                                                                                    |
|                                                                                                    |
|                                                                                                    |
|                                                                                                    |
|                                                                                                    |

Ilustración 62. Abrir en "Cliente @firma".

• Seleccione el certificado en la aplicación "Cliente @firma" pulsando en el nombre del mismo.

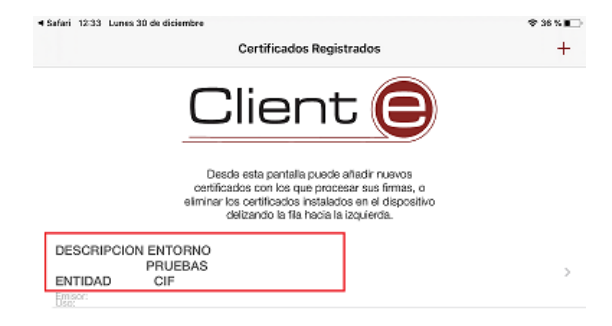

#### Ilustración 63. Selección de certificado.

• Pulse en el botón firma electrónica para proceder a realizar la prueba de firma.

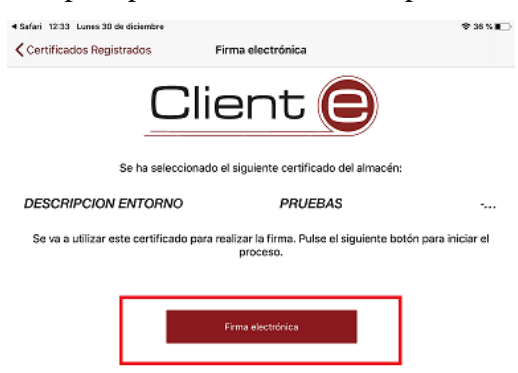

#### Ilustración 64. Botón firma electrónica.

• Si la firma es correcta aparecerá la siguiente pantalla indicando que se ha completado el proceso de firma. Pulse en el botón de cerrar.

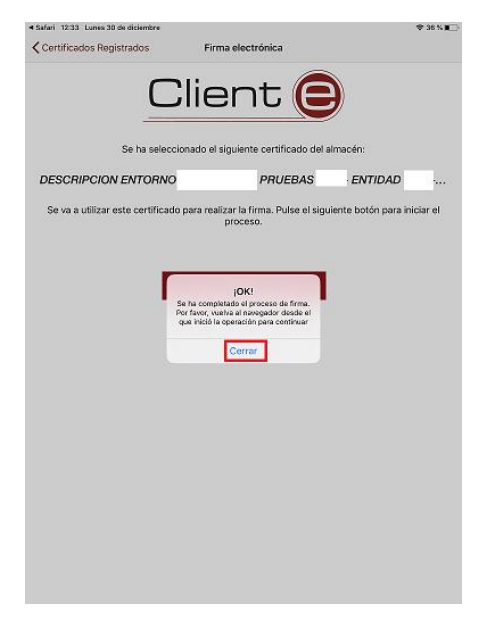

Ilustración 65. Firma realizada correctamente.

• Vuelva a DocelWeb, pulsando en el texto "Safari" en la parte superior izquierda de la pantalla.

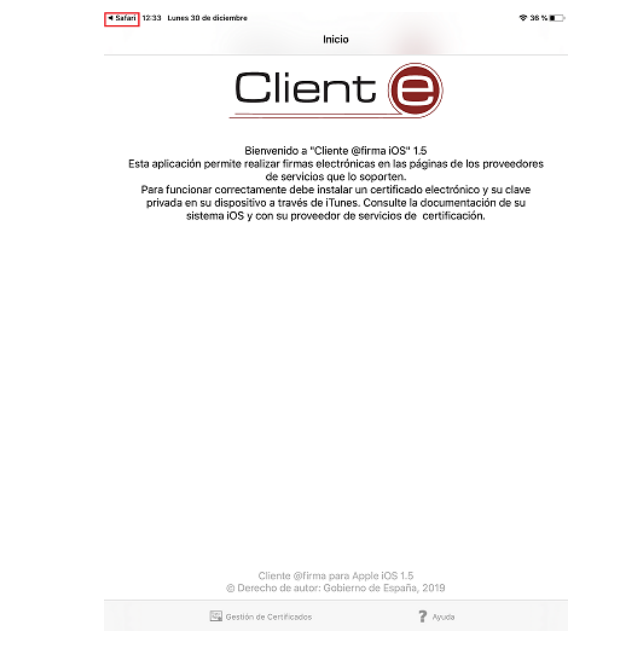

Ilustración 66. Pulsar en parte superior izquierda, texto "Safari".

• Compruebe el resultado de la prueba de firma. Si este es correcto se mostrará un recuadro verde con el siguiente aspecto:

| <<br>istemas<br>omprol |                   | ш                | - 0                      |                             |            |                                    |           |                      |                   |                  | -             |
|------------------------|-------------------|------------------|--------------------------|-----------------------------|------------|------------------------------------|-----------|----------------------|-------------------|------------------|---------------|
| istemas<br>omproi      |                   |                  | ~~                       | webpub                      | 2pyf.igae  | e.hacienda.got                     | ).es      | C                    | Ċ                 | +                | 0             |
| omprol                 | de Escri          | torio Ext        | erno de la S             | ecretaría de Es             | tado d     | webpub2pyf.i                       | gae.hacie | nda.gob.e            | s/DOCEI           | -WEB/a           | plicac        |
|                        | bación            | funcio           | namiento                 | de firma elec               | trónica    |                                    |           |                      |                   |                  | ≡             |
| CLI                    | ENTE I            | DE FIR           | MA: 🔺 A                  | segúrese te                 | ener insta | alado Autofirm                     | a         |                      |                   |                  |               |
| SIS                    | TEMA              | OPERA            | TIVO:                    |                             |            |                                    |           |                      |                   |                  |               |
| NAV                    | /EGAD             | OR: St           | afari                    |                             |            |                                    |           |                      |                   |                  |               |
| S                      | eleccio           | onar ce          | rtificado                |                             |            |                                    |           |                      |                   |                  |               |
| с                      | ertifica          | ido vál          | ido                      |                             |            |                                    |           |                      |                   |                  |               |
| c                      | N=DES             | SCRIPC           | ION ENT                  | ORNO                        |            | PRUEBAS                            | • EN      | ITIDAD               | IGAE-             |                  | 303           |
| G                      | ENER/             | AL DE            | LA ADMI                  | NISTRACIO                   | N DEL ES   | TADO,L=MAD                         | RID,C=I   | s                    |                   |                  |               |
| <b>P</b>               | rueba             | de firm          | a)                       |                             |            |                                    |           |                      |                   |                  |               |
| di                     | a confi<br>escarg | guraci<br>árselo | on de su<br>de la sig    | equipo requ<br>uiente direc | ción http  | er instalada @l<br>://itunes.apple | .com/es   | ovil par<br>Japp/cli | a pode<br>ente-fi | r firma<br>rma-m | ır. S<br>ovil |
| PR                     | UEBA              | DE FIF           | MA COF                   | RECTA                       |            |                                    |           |                      |                   |                  |               |
| La<br>doi              | prueba<br>cument  | tos en la        | na ha side<br>a aplicaci | ejecutada c<br>ón.          | on éxito.  | La configuració                    | n de su   | PC pern              | nite firm         | 1ar              |               |
|                        |                   |                  |                          |                             |            |                                    |           |                      |                   |                  |               |
| GAE In                 | formáti           | ca Pres          | upuestar                 | ia                          |            |                                    |           |                      |                   |                  |               |
|                        |                   |                  |                          |                             |            |                                    |           |                      |                   |                  |               |
|                        |                   |                  |                          |                             |            |                                    |           |                      |                   |                  |               |
|                        |                   |                  |                          |                             |            |                                    |           |                      |                   |                  |               |
|                        |                   |                  |                          |                             |            |                                    |           |                      |                   |                  |               |
|                        |                   |                  |                          |                             |            |                                    |           |                      |                   |                  |               |

Ilustración 67. Prueba de firma correcta

<u>Nota</u>: Si la prueba de firma no resultara satisfactoria, contacte con sus servicios de informática para verificar que se cumplen los requisitos de firma. Si estos lo consideran oportuno, pueden contactarnos a través del buzón de la aplicación <u>portafirmas@igae.hacienda.gob.es</u>

#### 4.6 Firma en movilidad.

Una vez se accede a DocelWeb, por defecto se carga la pantalla de inicio, cuyo aspecto variará dependiendo del tamaño de la pantalla del dispositivo con que se acceda:

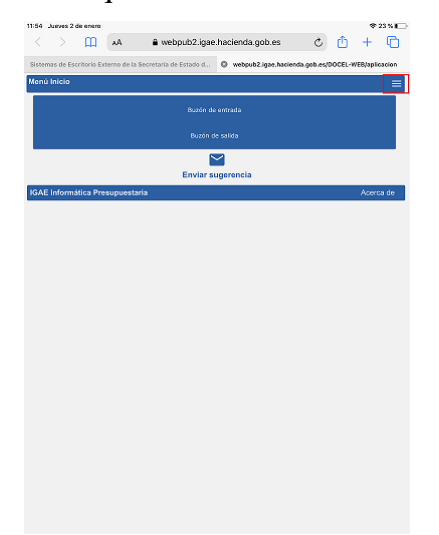

Ilustración 68. Pantalla de inicio de DocelWeb accediendo desde un iPad Pro.

Desde esta pantalla, se ofrecen las siguientes opciones al usuario:

• Menú de navegación:

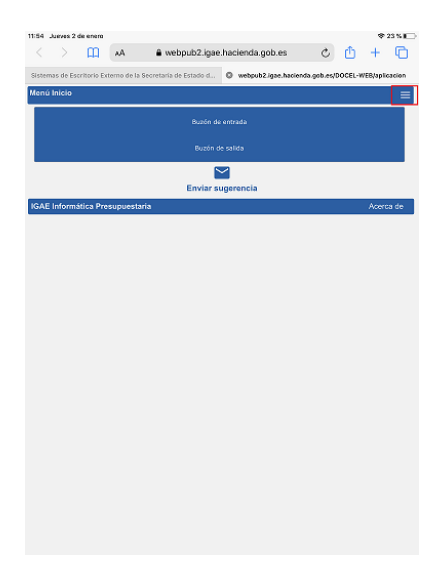

Ilustración 69. Icono del menú de navegación (parte superior derecha).

- Está disponible en todas las pantallas.
- Permite saltar directamente entre las siguientes opciones:
  - Buzón de entrada
  - Buzón de salida
  - Mi perfil
  - Comprobar firma
  - Ayuda
- Buzón de entrada
- Buzón de salida
- Envío de sugerencias

Todas estas opciones están igualmente disponibles cuando se accede desde escritorio, y pueden consultarse en la Ayuda de la aplicación.

A continuación se detallan los pasos correspondientes a un caso de uso sencillo de acceso al buzón de entrada

y firma de una solicitud pendiente:

• Pulsar sobre la opción "Buzón de entrada". Una vez dentro podrá ver todas las solicitudes pendientes de firma. El aspecto del buzón de entrada es el siguiente:

| 13:33 Jaeves 2 de enero                  |                                                   | 🗢 No se está cargando 💽 |
|------------------------------------------|---------------------------------------------------|-------------------------|
| K > 🛄 🗚 🕯                                | webpub2pyf.igae.hacienda.gob.es                   | 0 + 0                   |
| Sistemas de Escritorio Externo de la Sec | cretaria de Estado d 💿 webpub2pyt.igae.hacienda.g | ob.es/DOCEL-WEB/aplicac |
| Buzón de entrada                         |                                                   | =                       |
| Ð                                        | 1 - copia (6).pdf                                 | Ý                       |
|                                          | 1 - copia (5).zip                                 | ~                       |
|                                          | 1 - copia (5).zip                                 | ~                       |
|                                          | 1 - copia (5).zip                                 | ~                       |
|                                          | 1 - copia (5).zip                                 | ~                       |
|                                          | 1 - copia (5).zip                                 | ~                       |
|                                          | 1 - copia (5).zip                                 | ~                       |
|                                          | 1 - copia (5).zip                                 | ~                       |
|                                          | 1 - copia (5).zip                                 | ~                       |
|                                          | 1 - copia (5).zip                                 | ~                       |
|                                          | PDF SIN FIRMA.pdf                                 | ~                       |
|                                          | PDF SIN FIRMA.pdf                                 | ~                       |
|                                          | PDF SIN FIRMA.pdf                                 | ~                       |
|                                          | PDF SIN FIRMA.pdf                                 | ~                       |
|                                          | 1 - copia (5).pdf                                 | ~                       |
|                                          | 1 - copia (6).pdf                                 | ~                       |
|                                          | Documento de Bienvenida.pdf                       | ~                       |
|                                          | 1 - copia (29) - copia.zip                        | ~                       |
|                                          | zip.zip                                           | ~                       |
|                                          | 1 - copia (29) - copia.zip                        | ~                       |
| 1 2 2 4 5 9                              | C ULTIMA                                          |                         |
| 2 3 4 5 8                                | G OLIMA                                           |                         |
|                                          |                                                   |                         |
|                                          |                                                   |                         |

Ilustración 70. Pantalla del buzón de entrada.

• Para acceder a la solicitud y trabajar con ella tendrá que pulsar en el icono de la parte derecha con forma de flecha hacia abajo.

| 34 Jueves 2 de enero                              | *                                         | No se está cargando 🔳 |
|---------------------------------------------------|-------------------------------------------|-----------------------|
| < > 🛄 🗚 🔒 webp                                    | ub2pyf.igae.hacienda.gob.es 💍 💍           | Ó + Ô                 |
| istemas de Escritorio Externo de la Secretaria de | Estado d O webpub2pyt.igae.hacienda.gob.e | s/DOCEL-WEB/aplicac   |
| uzón de entrada                                   |                                           | ≡                     |
|                                                   | 1 - copia (6).pdf                         | ~                     |
|                                                   | 1 - copia (5).zip                         | ~                     |
|                                                   | 1 - copia (5).zip                         | ~                     |
|                                                   | 1 - copia (5).zip                         | ~                     |
| D                                                 | 1 - copia (5).zip                         | ~                     |
|                                                   | 1 - copia (5).zip                         | ~                     |
|                                                   | 1 - copia (5).zip                         | ~                     |
|                                                   | 1 - copia (5).zip                         | ~                     |
|                                                   | 1 - copia (5).zip                         | ~                     |
|                                                   | 1 - copia (5).zip                         | ~                     |
|                                                   | PDF SIN FIRMA.pdf                         | ^                     |
| Alta: 18/12/2019                                  | PDF SIN FIRMA.pdf                         |                       |
| Modificación: 18/12/2019                          |                                           |                       |
| Limite: -                                         |                                           |                       |
| Observaciones remitente: -                        |                                           |                       |
| Observaciones al remitente: -                     |                                           |                       |
| Notas personalas: -                               |                                           |                       |
| Notas personales, -                               |                                           |                       |
| Notas envio: -                                    |                                           |                       |
|                                                   |                                           | 🕈 Firmar 🚿 Enviar     |
| ۵                                                 | PDF SIN FIRMA.pdf                         | ~                     |
|                                                   | PDF SIN FIRMA.pdf                         | ~                     |
|                                                   | PDF SIN FIRMA.pdf                         | ~                     |
| 2                                                 | 1 - copia (5).pdf                         | ~                     |

Ilustración 71. Pantalla de visualización de la solicitud.

- Desde esta pantalla tendrá tres opciones principales, que se detallan a continuación: 1) Visualizar el documento o documentos que componen la solicitud; 2) Firmar la solicitud (se firmarán únicamente aquellos documentos que requieran firma); 3) Enviar la solicitud a otro usuario de DocelWeb.
- Para visualizar un documento es necesario pulsar sobre el nombre del documento en cuestión. A continuación, se descargará a nuestro dispositivo móvil un documento tipo PDF que será la copia imprimible del mismo (figurando en la parte izquierda una banda lateral con un código electrónico que nos permitirá comprobar la autenticidad del documento)

<u>Nota</u>: Este comportamiento de la aplicación difiere respecto al escenario en que se accede desde un PC, ya que en ese otro caso se abre el visor de documentos, con el margen de firma y el contenido original.

• Para firmar la solicitud se debe pulsar en el botón firmar.

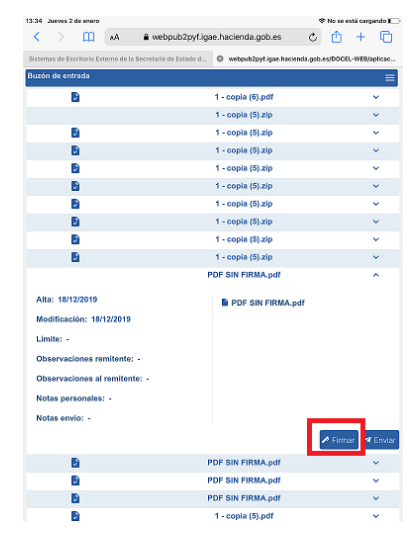

Ilustración 72. Pantalla conteniendo la solicitud.

 A continuación se carga la pantalla de firma, en la cual se puede firmar el documento pulsando el botón "He leído los documentos que se van a firmar y firmo". Alternativamente, existe la opción de modificar previamente la información de firma (con un comportamiento similar a cuando se accede desde un PC).

| 13:34  | Junes    | 2 de m   | nerp   |            |         |                            |                      |              | 4        | P No se e | tá carga | (Indo III) |
|--------|----------|----------|--------|------------|---------|----------------------------|----------------------|--------------|----------|-----------|----------|------------|
| <      |          | C        | n      | ٨A         |         | webpub2pyf.ig              | ae.hacienda.g        | ob.es        | C        | ۵         | +        | 0          |
| Sisten | nas de l | Escritor | rio Ex | terno de l | a Secre | rtaria de Estado d         | © webpub2py          | Ligae hadien | ida.gob. | es/DOCE   | •WEB/a   | slicac     |
| Firma  | •        |          |        |            |         |                            |                      |              |          |           |          | ≡          |
| Dat    | os de    | firma    |        |            |         |                            |                      |              |          |           |          |            |
| c      | ertific  | ado c    | ach    | eado       |         | CN=DESCRIP<br>IGAE- ENTIDA | CION ENTORN<br>D CIF | D DESARF     | ROLLC    | PRUE      | BAS      |            |
| D      | evolu    | ción /   | Auto   | mática     |         | Si                         |                      |              |          |           |          |            |
| D      | ocum     | entos    |        |            |         | PDF SIN FI                 | RMA.pdf              |              |          |           |          |            |
|        |          |          |        |            |         | Modificar inform           | ación de firma       |              |          |           |          |            |
|        |          |          |        | Hel        | leido I | os documentos i            | que se van a fir     | nar y FIRM   | 10       |           |          |            |
|        |          |          | 1      |            |         |                            |                      |              |          |           |          |            |
|        |          |          |        |            |         |                            |                      |              |          |           |          |            |
|        |          |          |        |            |         |                            |                      |              |          |           |          |            |
|        |          |          |        |            |         |                            |                      |              |          |           |          |            |
|        |          |          |        |            |         |                            |                      |              |          |           |          |            |
|        |          |          |        |            |         |                            |                      |              |          |           |          |            |
|        |          |          |        |            |         |                            |                      |              |          |           |          |            |
|        |          |          |        |            |         |                            |                      |              |          |           |          |            |
|        |          |          |        |            |         |                            |                      |              |          |           |          |            |
|        |          |          |        |            |         |                            |                      |              |          |           |          |            |
|        |          |          |        |            |         |                            |                      |              |          |           |          |            |

Ilustración 73. Pantalla de firma.

• Si se pulsa el botón "He leído los documentos que se van a firmar y firmo", se solicitará abrir el cliente de @firma, pulse en abrir.

| 13:34 Jueves 2 de enero        | No se está cargando I                                                              |
|--------------------------------|------------------------------------------------------------------------------------|
| < > [] »                       | A 🔒 webpub2pyf.igae.hacienda.gob.es 💍 🖞 🕂 🕞                                        |
| Sistemas de Escritorio Externo | o de la Secretaria de Estado d Ø webpub2py1.igae.hacienda.gob.es/DOCEL-WEB/aplicad |
| Firma                          |                                                                                    |
|                                |                                                                                    |
|                                |                                                                                    |
|                                | BOD ENVOR CERERE                                                                   |
| Debido a                       | PUR FAVUR ESPERE                                                                   |
| Decommittee                    | Brede an Print par                                                                 |
|                                |                                                                                    |
|                                |                                                                                    |
|                                | Ha tallin the December of the set view of Person's (PERM)                          |
| -                              | $\sim$                                                                             |
|                                | Abrir en "Cliente @firma"?                                                         |
|                                | Cancelar Abrir                                                                     |
|                                |                                                                                    |
|                                |                                                                                    |
|                                |                                                                                    |
|                                |                                                                                    |
|                                |                                                                                    |
|                                |                                                                                    |
|                                |                                                                                    |
|                                |                                                                                    |
|                                |                                                                                    |
|                                |                                                                                    |
|                                |                                                                                    |
|                                |                                                                                    |

Ilustración 74. Apertura cliente @firma.

• Seleccione el certificado que usará para firmar.

|                                                                                                    | 🗢 No se está cargando 🔳                                                                         |
|----------------------------------------------------------------------------------------------------|-------------------------------------------------------------------------------------------------|
| Certificados                                                                                          | Registrados +                                                                                   |
| Clier                                                                                                 | nt 😑                                                                                            |
| Desde esta pentalla<br>certificados con los que<br>eliminar los certificados in<br>delizando la fía h | uede añadir nusvos<br>procesar sus firmas, o<br>stalados en el dispositivo<br>cia la izquierda. |
| DESCRIPCION ENTORNO<br>DESARROLLO PRUEBAS<br>ENTIDAD                                                  | >                                                                                               |

Ilustración 75. Selección de certificado.

• Y pulse en el botón firma electrónica para realizar la firma.

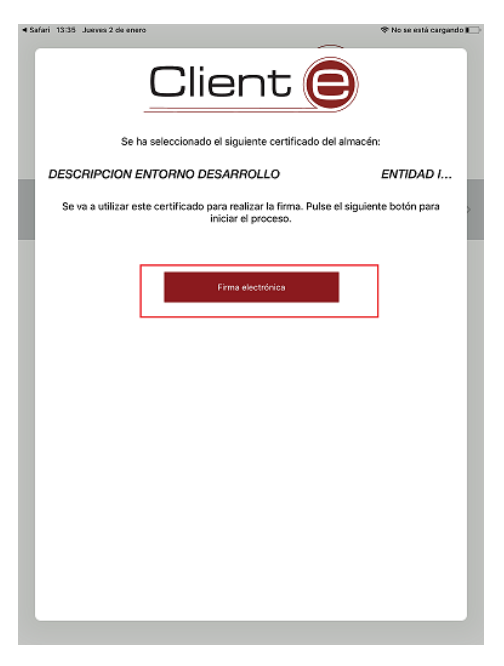

Ilustración 76. Firma electrónica.

• Si no ha existido ningún error se mostrará la siguiente pantalla, pulse en el botón cerrar:

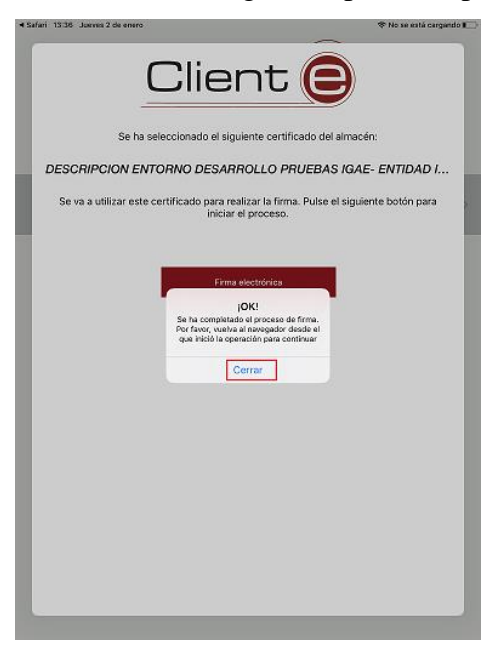

Ilustración 77. Firma Correcta.

 Deberá volver a DocelWeb, para ello pulse en la parte superior izquierda donde se indica el texto "Safari".

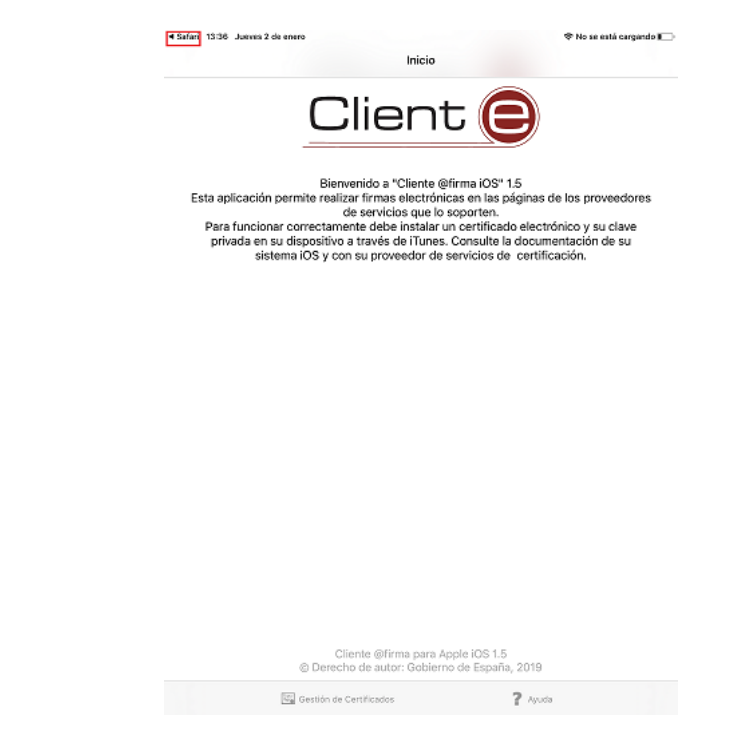

Ilustración 78. Volver a DocelWeb, pulsar en esquina superior izquierda.

 Una vez realizado el proceso anterior, comenzará el proceso de firma asíncrona de la solicitud. Cuando finalice en la parte izquierda del documento a firmar aparecerá un icono de aprobación como se muestra en la siguiente pantalla:

| 14:03 Jueves 2 de enero  | 0                  |                    |                    | *              | No se esta | i cargando 🔳 |
|--------------------------|--------------------|--------------------|--------------------|----------------|------------|--------------|
| $<$ $>$ $\square$        | AA 🔒               | webpub2pyf.iga     | e.hacienda.gob.es  | Ċ              | Û          | + 🗅          |
| Sistemas de Escritorio I | Externo de la Secr | etaría de Estado d | webpub2pyf.igae.ht | icienda.gob.ec | DOCEL      | WEB/aplicac  |
| Buzón de entrada         |                    |                    |                    |                |            | ≡            |
| \$                       |                    | F                  | PDF SIN FIRMA.pdf  |                |            | ^            |
| Alta: 18/12/2019         |                    |                    | PDF SIN FIRMA      | A.pdf.xsig     |            |              |
| Modificación: 0          | 2/01/2020          |                    |                    |                |            |              |
| Limite: -                |                    |                    |                    |                |            |              |
| Observaciones r          | remitente: -       |                    |                    |                |            |              |
| Observaciones a          | al remitente: -    |                    |                    |                |            |              |
| Notas personale          | 16) -              |                    |                    |                |            |              |
| Notas envío: -           |                    |                    |                    |                |            |              |
|                          |                    |                    |                    |                |            | 🛪 Enviar     |
|                          |                    |                    | 1 - copia (6).pdf  |                |            | ~            |
|                          |                    |                    | 1 - copia (5).zip  |                |            | ~            |
|                          |                    |                    | 1 - copia (5).zip  |                |            | ~            |
| ٢                        |                    |                    | 1 - copia (5).zip  |                |            | ~            |
|                          |                    |                    | 1 - copia (5).zip  |                |            | ×            |
| 2                        |                    |                    | 1 - copia (5).zip  |                |            | ×            |
|                          |                    |                    | 1 - copia (5).zip  |                |            | ~            |
|                          |                    |                    | 1 - copia (5).zip  |                |            | × .          |
|                          |                    |                    | 1 - copia (5).zip  |                |            | × .          |
| з <sup>1</sup>           |                    |                    | 1 - copia (5).zip  |                |            | ~            |
|                          |                    | F                  | PDF SIN FIRMA.pdf  |                |            | ×            |
|                          |                    | 1                  | PDF SIN FIRMA.pdf  |                |            | ×            |
|                          |                    | , F                | PDF SIN FIRMA.pdf  |                |            | ×            |
| U)                       |                    |                    | 1 - copia (5).pdf  |                |            | ~            |

Ilustración 79. Pantalla mostrando documento firmado.